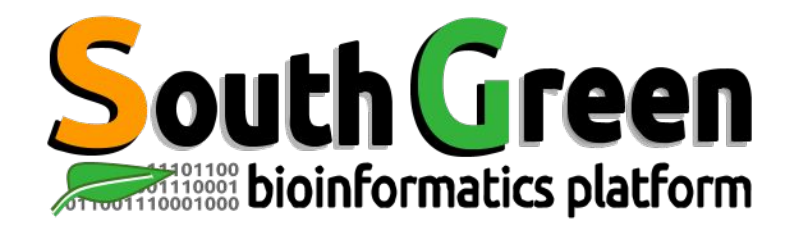

## Trainings 2022

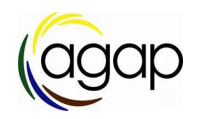

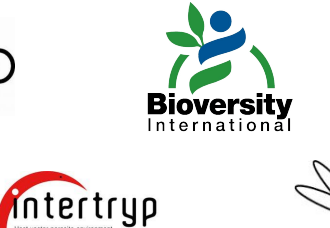

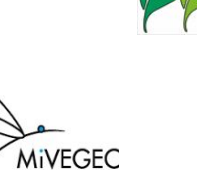

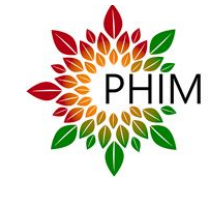

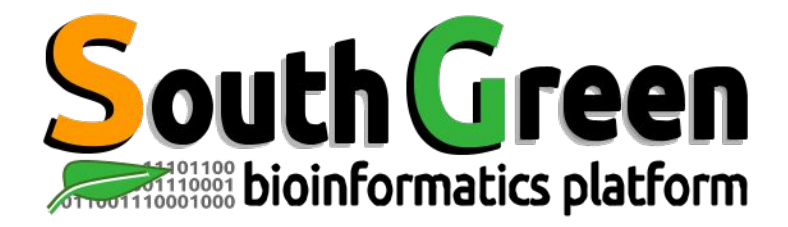

### Bioinformatics platform dedicated to the genetics and genomics of tropical and Mediterranean plants and their pathogens

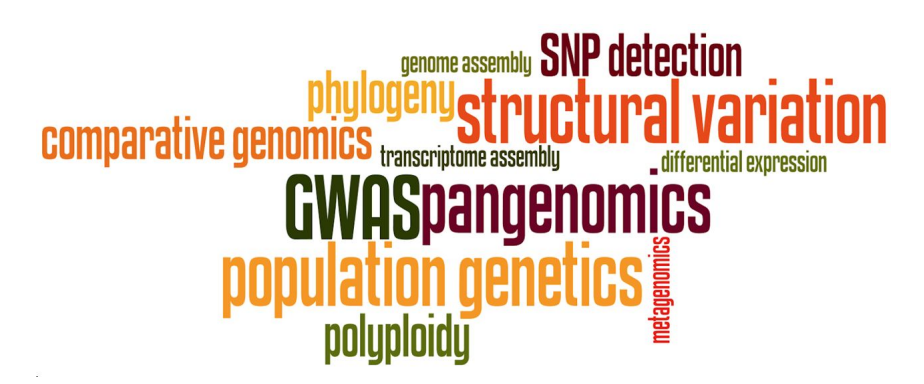

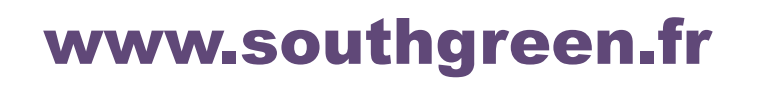

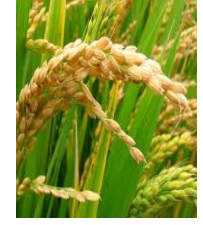

**Rice** 

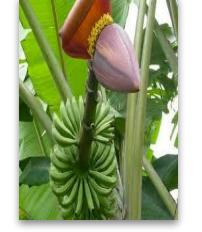

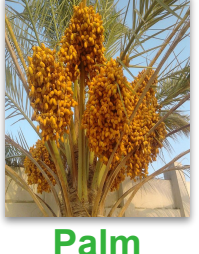

B

Banana

I

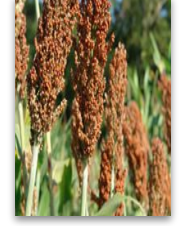

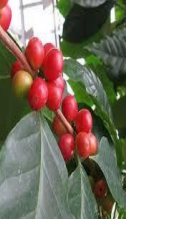

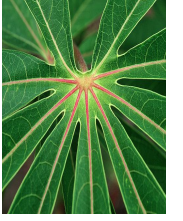

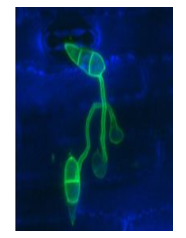

Cassava Magnaporthe

Sorghum

um Coffee

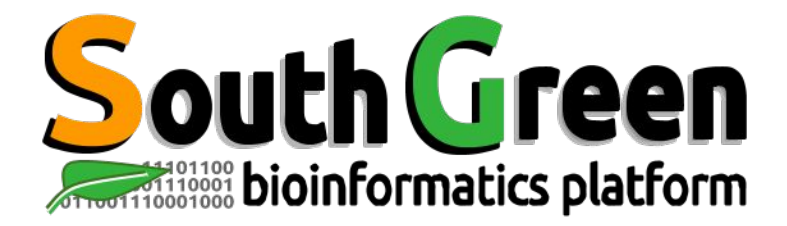

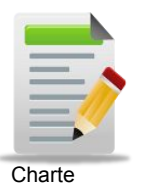

Larmande Pierre Orjuela-Bouniol Julie Sabot François Tando Ndomassi Tranchant-Dubreuil Christine Comte Aurore

Dereeper Alexis Ravel Sébastien (agap

Bocs Stephanie Boizet Alice De Lamotte Fredéric **Droc Gaetan** Dufayard Jean-François Hamelin Chantal Martin Guillaume Pitollat Bertrand **Ruiz Manuel Sarah Gautier** Summo Marilyne

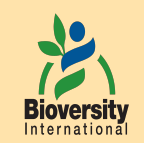

#### **Rouard Mathieu** Guignon Valentin Catherine Breton

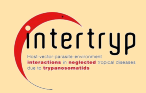

#### Sempere Guilhem

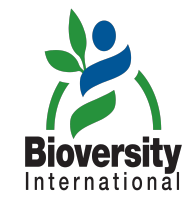

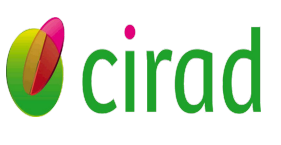

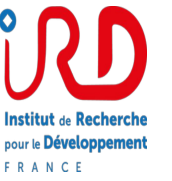

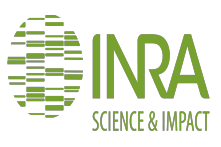

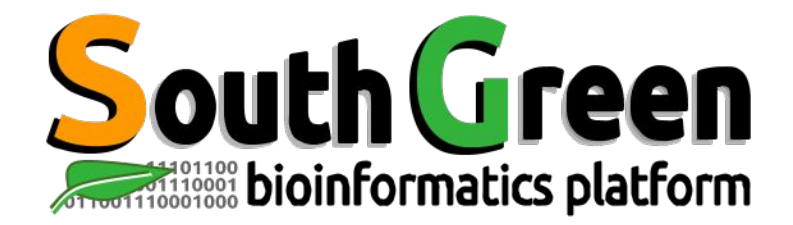

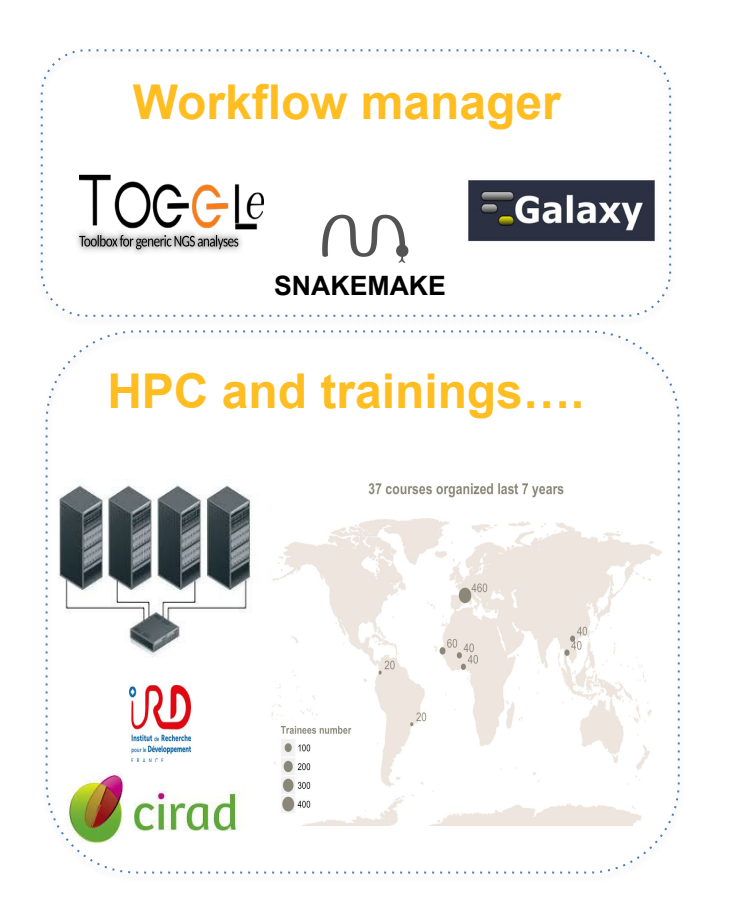

## Genome Hubs & Information System

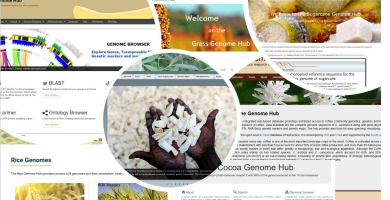

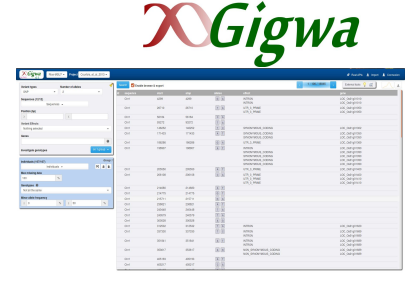

SNPs and Indels

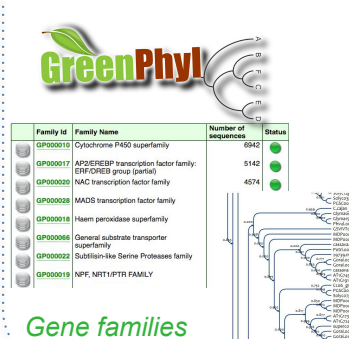

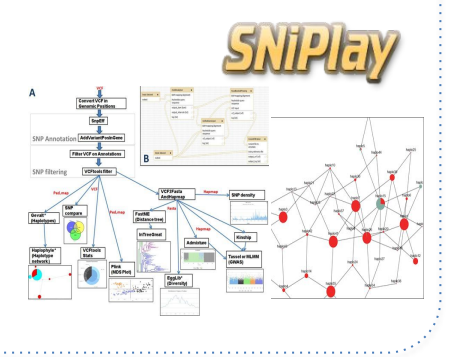

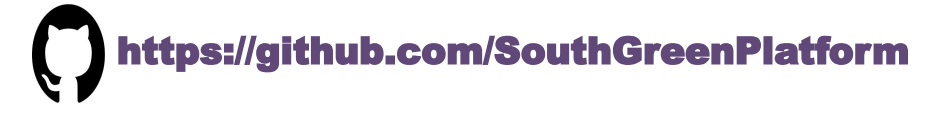

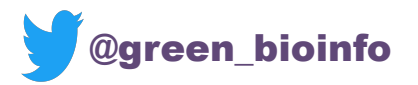

The South Green portal: a comprehensive resource for tropical and Mediterranean crop genomics, Current Plant Biology, 2016

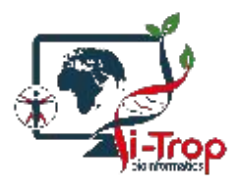

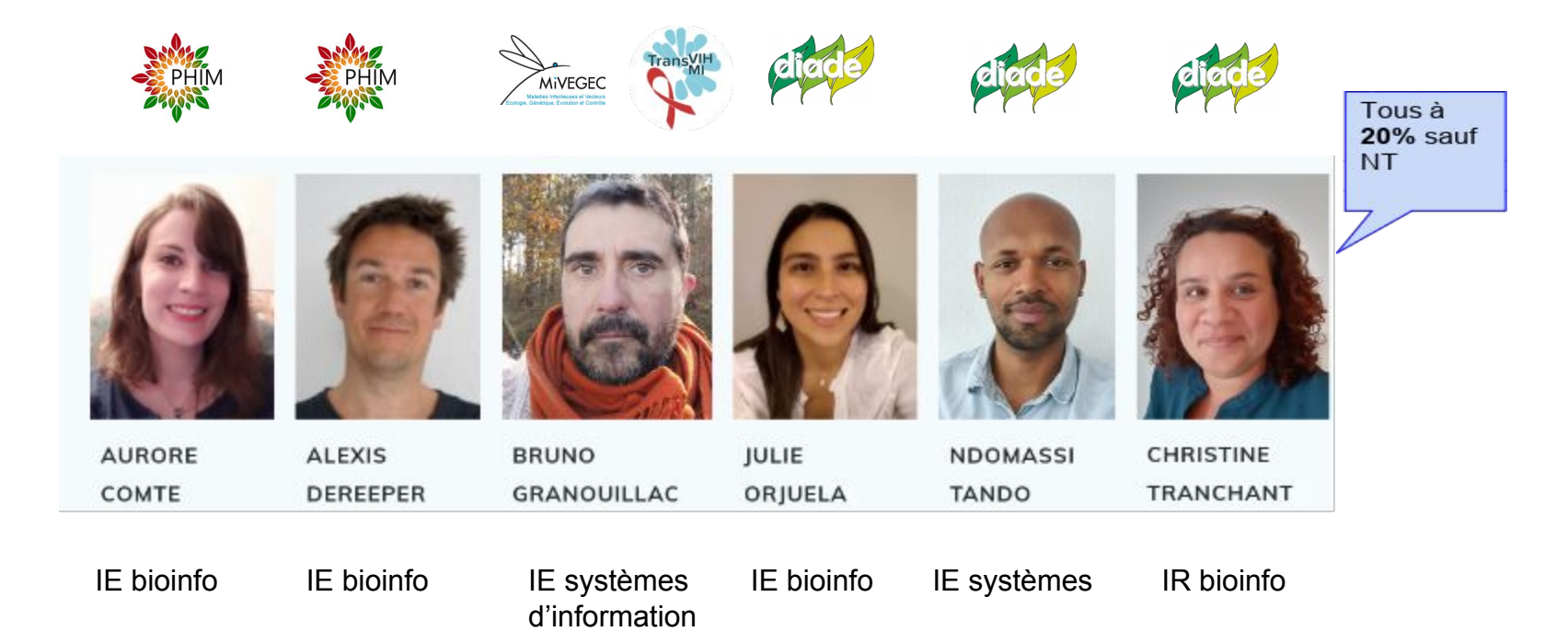

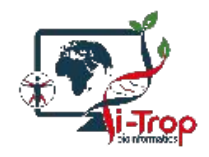

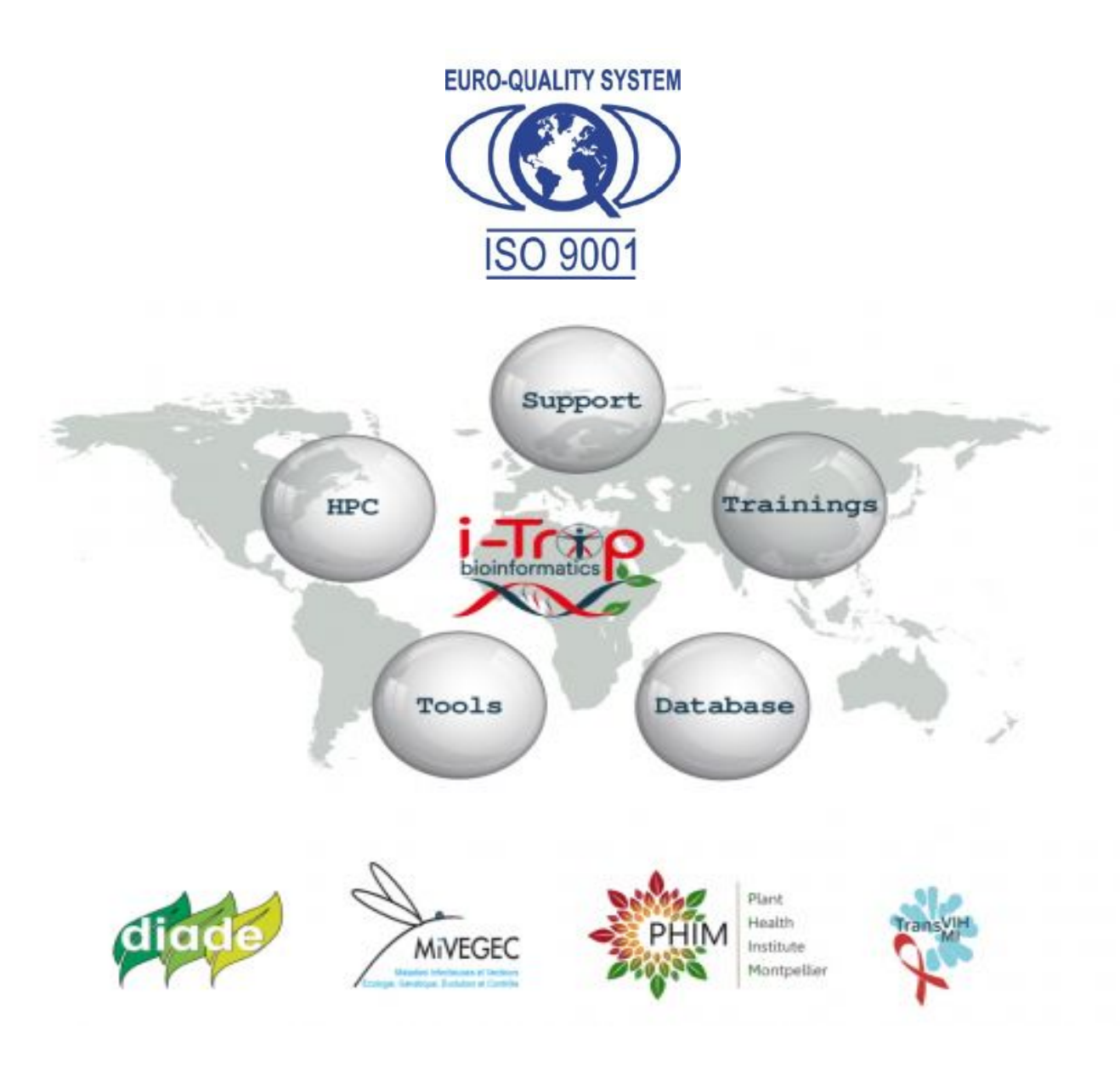

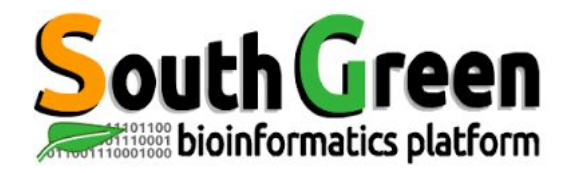

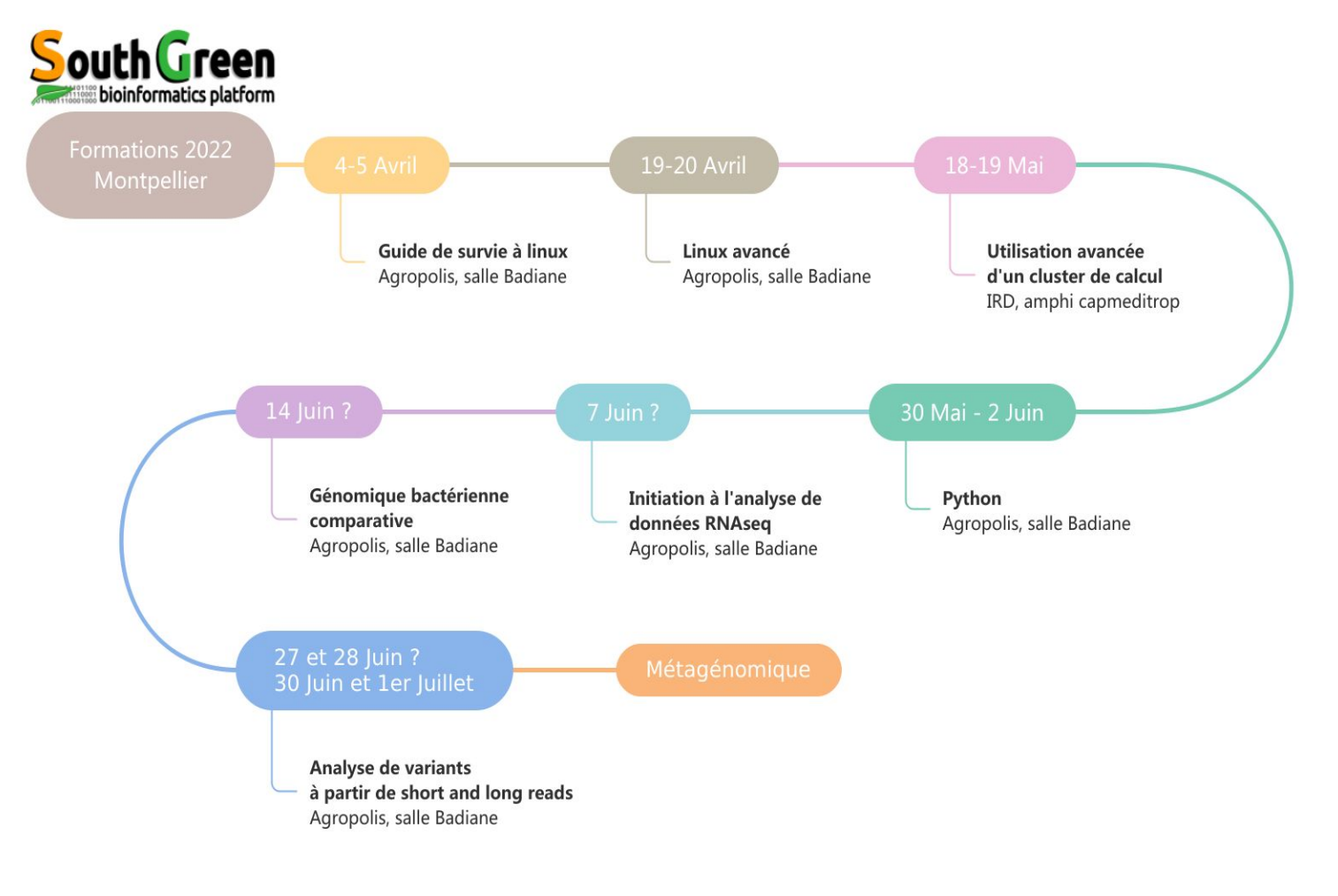

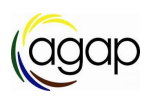

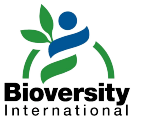

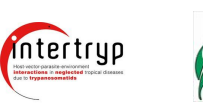

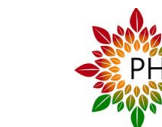

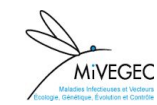

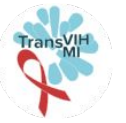

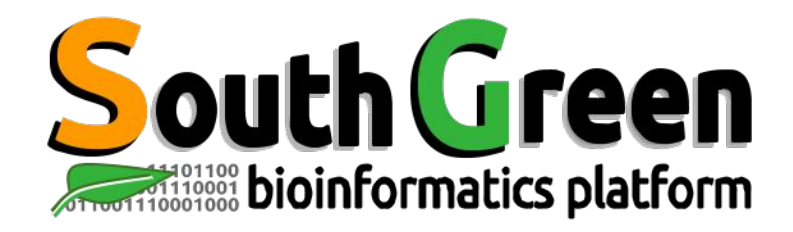

## Trainings 2022

- South Green Trainings : <u>https://southgreenplatform.github.io/trainings/</u>
- Slides & Practices : Linux For Dummies
- Working environment : <u>Softwares to install</u>

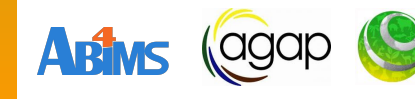

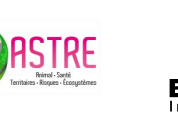

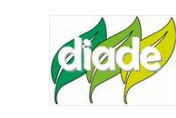

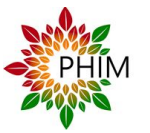

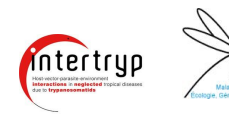

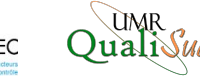

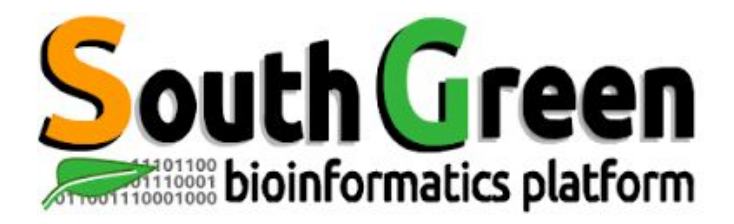

## Survival Guide to Linux

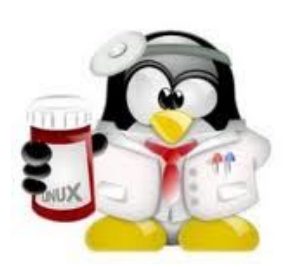

www.southgreen.fr

https://southgreenplatform.github.io/trainings

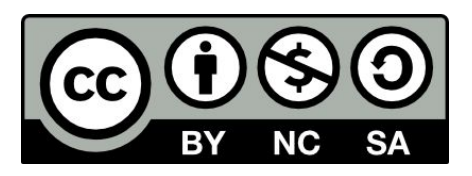

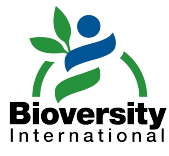

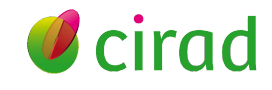

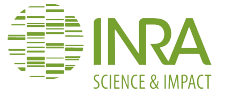

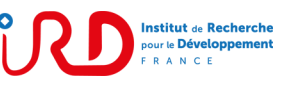

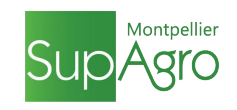

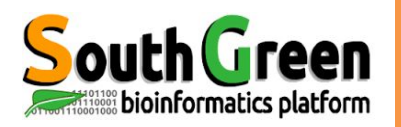

## Learning objectives

## The objectif!

Run your own analysis using Linux !

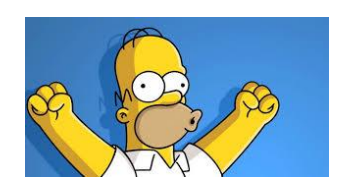

## After this course, you will be able to :

- Know the main Linux commands
- Move into the Linux file tree : *pwd, ls, cd, mkdir* etc.
- Connect to a Linux server and transfer data : ssh, wget
- Work with text files: *head, tail, sort, cut, wc, grep...*
- Chain and combine commands
- Run programs from the command line

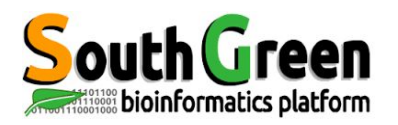

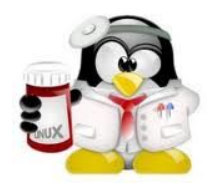

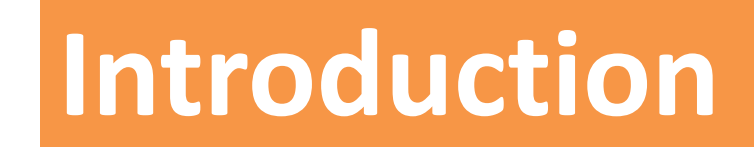

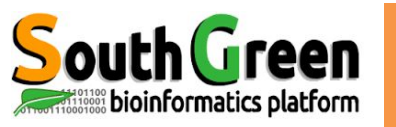

## What is Linux?

#### • Operating system well known for :

- its security and stability
- its frequent updates
- its (no) fees and openSource (mostly) softwares

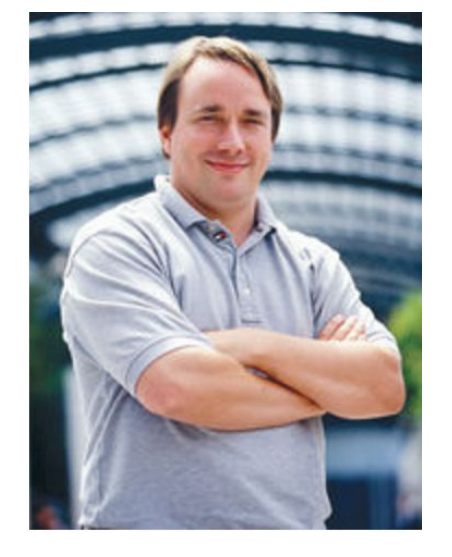

Created in 1991 by Linus Torvalds

Based on Unix (1969)

Linux source code opensource and free : copy, modify, redistribute

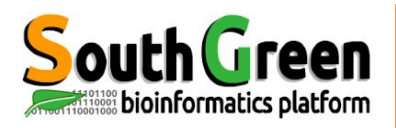

## Robust et multi-plateform OS

(computer, server, android....)

What is Linux?

#### Multi-users system

Several users can work simultaneously

### Multi-tasking system (processes/programs)

Every user can run several programs at the same time

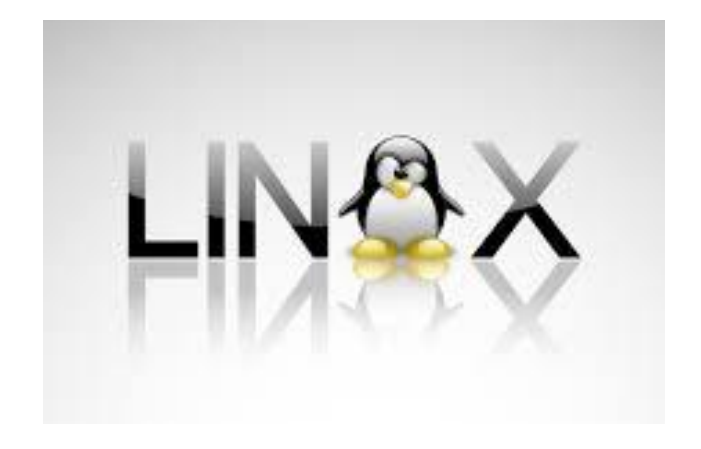

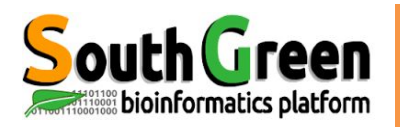

## outh Green Linux Distribution

### **Distribution**: Kernell + Shell + Softwares

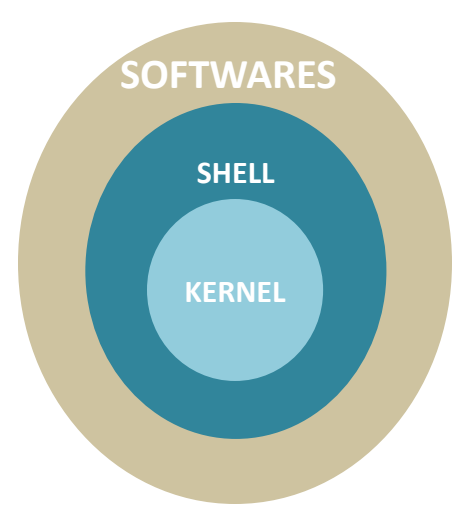

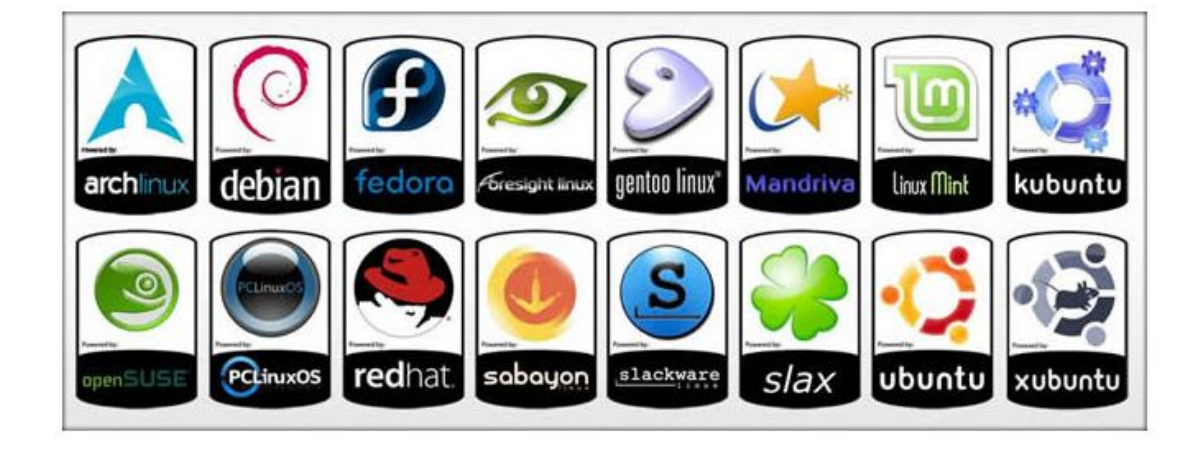

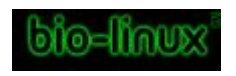

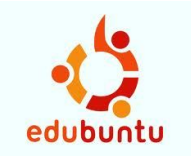

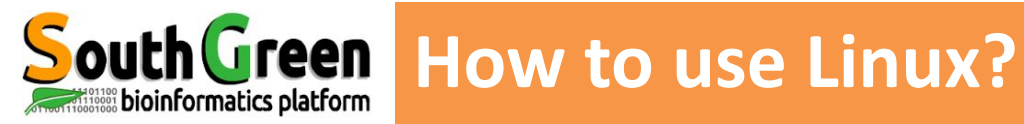

• 2 ways:

### **Graphical User Interface**

![](_page_14_Picture_4.jpeg)

![](_page_14_Picture_5.jpeg)

![](_page_15_Picture_0.jpeg)

• 2 ways :

#### **Graphical User Interface**

#### Command-Line Interface through a terminal

![](_page_15_Picture_5.jpeg)

![](_page_15_Picture_6.jpeg)

![](_page_16_Picture_0.jpeg)

## Why using Linux ?

![](_page_16_Figure_2.jpeg)

- Numerous fast and powerful programs
- Easy to link commands and programs (workflow)
- Numerous bioinformatics softwares available
- 90% of servers on Linux

![](_page_17_Picture_0.jpeg)

## Green Why using Linux ?

![](_page_17_Picture_2.jpeg)

- Numerous fast and powerful programs
- Easy to link commands and programs (workflow)
- Numerous bioinformatics softwares available
- •90% of servers on Linux

![](_page_17_Figure_7.jpeg)

#### No graphical interface

Command line ergonomy ?

![](_page_17_Picture_10.jpeg)

![](_page_18_Picture_0.jpeg)

![](_page_18_Picture_2.jpeg)

## Need to practice

#### ⇔ Need important investissments to have good results quickly

![](_page_19_Picture_0.jpeg)

![](_page_19_Picture_1.jpeg)

# How to transfer files from your PC to the server ?

![](_page_20_Picture_0.jpeg)

How to transfer files from a computer to a server?

![](_page_20_Picture_2.jpeg)

Get connecting on a distant linux server from your computer by sftp protocol

![](_page_20_Picture_4.jpeg)

![](_page_20_Picture_5.jpeg)

HPC South Green

• itrop (IRD)

bioinfo-nas.ird.fr

![](_page_21_Picture_0.jpeg)

## Filezilla

| 000                    | FileZ             |                 |         |                                           | Zilla    |                     |  |  |
|------------------------|-------------------|-----------------|---------|-------------------------------------------|----------|---------------------|--|--|
|                        | : 🖸 🕼 🕻           | ) 🗽 🛃 👘         | = 🔍 🎐 🦚 |                                           |          |                     |  |  |
| Hôte :                 | dentifiant :      | Mot de passe    | :       | Port :                                    | Conne    | xion rapide         |  |  |
|                        |                   |                 |         |                                           |          |                     |  |  |
| Site local : /U: • • • |                   |                 | Gestion | naire de Sites                            |          |                     |  |  |
| Sélectionnez ur        | ne entrée :       |                 |         | Général                                   | Avancé   | Paramètres de trans |  |  |
| 🔰 🔻 📒 Mes Si           | ites              |                 |         |                                           |          |                     |  |  |
| Nou                    | veau site         |                 | 3       | Hôte :                                    |          | bioinfo-nas.ird.fr  |  |  |
| bioi                   | nfo-inter         |                 |         | Protocole : SFTP - SSH File Tra           |          |                     |  |  |
| 🕨 💼 🛛 💷 nas            |                   |                 |         |                                           |          |                     |  |  |
|                        |                   |                 |         |                                           |          |                     |  |  |
| Nom de fichier         |                   |                 |         | Type d'authentifi                         | cation : | Normale             |  |  |
|                        |                   |                 |         | Identifiant : tranchant<br>Mot de passe : |          |                     |  |  |
| .DS_Store              |                   |                 |         |                                           |          |                     |  |  |
| ADNidLogo.             |                   |                 |         |                                           |          |                     |  |  |
| SGLogo.pnç             |                   |                 |         |                                           |          |                     |  |  |
| UMLogo.pn              |                   |                 |         | Couleur de fond                           | Aucu     | ne A                |  |  |
| cirad oco n 1          | Nouveau Site      | Nouveau Dossier |         | ooulear de foria                          |          |                     |  |  |
| inraLogo.pn            | Nouveau Saveri    | Banammar        |         | Commentaires :                            |          |                     |  |  |
| irdLogo.png            | Nouveau Favori    | Renommer        |         |                                           |          |                     |  |  |
| supagroLog             | Supprimer         | Dupliquer       |         |                                           |          |                     |  |  |
| toggleLogo:            |                   |                 |         |                                           |          |                     |  |  |
| trainings-N(           |                   |                 |         |                                           |          | 4 Connexio          |  |  |
| trainings-R.j 7396     | jpeg-fichier 21.0 | 2.2018 15:41    | t       |                                           |          |                     |  |  |

![](_page_22_Picture_0.jpeg)

## Filezilla

**Ouick Links** 

![](_page_22_Figure_3.jpeg)

![](_page_23_Picture_0.jpeg)

![](_page_23_Picture_1.jpeg)

#### filezilla, sftp

## Go to Practice 1 on our github

![](_page_24_Picture_0.jpeg)

## How to work on a distant server ?

![](_page_25_Picture_0.jpeg)

![](_page_25_Picture_2.jpeg)

 Get connecting on a distant linux server from your computer by ssh protocol

![](_page_25_Picture_4.jpeg)

![](_page_25_Picture_5.jpeg)

HPC South Green

itrop (IRD)

bioinfo-inter.ird.fr

![](_page_25_Picture_9.jpeg)

![](_page_26_Picture_0.jpeg)

## How to work on a distant server ?

| <b>1</b>               |                                                                                                    |
|------------------------|----------------------------------------------------------------------------------------------------|
| Terminal Sessions View | X server Tools Games Set                                                                                                    |
|                        |                                                                                                    |
| Session Servers Tools  | Session settings                                                                                                    |
| Lick connect           | SSHImage: Solution of the state of the state |
| K Saved sessions       | Basic SSH settings                                                                                                    |
| sions                  | Remote host * unix.andrew.cmu.ed  Specify username jezimmer Port 22                                                                                                    |
|                        | Advanced SSH settings Terminal settings                                                                                                    |
|                        | Session name Andrew Unix Session Icon                                                                                                    |
| >.                     | Start session in Normal tab                                                                                                    |
|                        | Create a desktop shortcut to this session                                                                                                    |
|                        | ✓ OK Kancel                                                                                                    |

![](_page_27_Figure_0.jpeg)

#### 000

👔 tranchan — CLUSTER — ssh bioinfo-inter.ird.fr -ltranchant — 130

Last login: Sat Mar 16 11:48:06 on ttys002 MacBook-Pro-de-Christine:~ tranchan\$ ssh bioinfo-inter.ird.fr -ltranchant Warning: Permanently added the ECDSA host key for IP address '64:ff9b::5bcb:2296' Enter passphrase for key '/Users/tranchan/.ssh/id rsa':

![](_page_28_Picture_0.jpeg)

![](_page_28_Picture_1.jpeg)

putty, terminal, ssh

## Go to Practice 2 on our github

2

![](_page_29_Picture_0.jpeg)

![](_page_29_Picture_1.jpeg)

## Commands for moving around the file system and manipulating files/folders

![](_page_30_Picture_0.jpeg)

#### Always on the terminal, just before where user type commands

Prompt

[tranchant@node6 data]\$

![](_page_31_Picture_0.jpeg)

#### Always on the terminal, just before where user type commands

![](_page_31_Figure_2.jpeg)

![](_page_32_Picture_0.jpeg)

#### command [ -options ] [ arguments ]

![](_page_33_Picture_0.jpeg)

#### **pwd** <u>**P**</u>resent <u>**W**</u>ork <u>**D**</u>irectory

Print the name of the current directory (the full path)

![](_page_33_Figure_5.jpeg)

![](_page_34_Picture_0.jpeg)

![](_page_34_Figure_1.jpeg)

S

![](_page_35_Picture_0.jpeg)

Is -I list long

## ist files with more information about each file

![](_page_35_Figure_4.jpeg)

*ls -1* 

|   |             |      |               |              | command with the option |    |        |       |              |   |
|---|-------------|------|---------------|--------------|-------------------------|----|--------|-------|--------------|---|
|   |             |      |               |              | • •                     | di | rector | y nam | e gived as a | 3 |
| 1 |             |      |               |              |                         |    |        | -     |              |   |
|   | [formation1 | @mas | ster0 ~]\$ ls | -1 /home/    |                         |    |        |       |              |   |
|   | total 312   |      |               |              |                         |    |        |       |              |   |
|   | drwx        | 6    | abate         | sat          | 4096                    | 12 | mars   | 2012  | abate        |   |
|   | drwx        | 5    | adam          | ggr          | 4096                    | 23 | mars   | 2012  | adam         |   |
|   | drwx        | 31   | admin         | admin        | 4096                    | 3  | août   | 11:35 | admin        |   |
|   | drwx        | 9    | alizon        | ete          | 4096                    | 21 | août   | 14:23 | alizon       |   |
|   | drwx        | 12   | alvaro-wis    | effecteurs   | 4096                    | 17 | juin   | 16:19 | alvaro-wis   |   |
|   | drwx        | 4    | auguy         | rhizogenesis | 4096                    | 2  | mars   | 2012  | auguy        |   |
|   | drwx        | 5    | ayouba        | team1        | 4096                    | 13 | avril  | 2012  | ayouba       |   |
|   | drwx        | 5    | beule         | bdp          | 4096                    | 8  | oct.   | 17:49 | beule        |   |
|   | drwx        | 9    | bouniol       | ggr          | 4096                    | 2  | oct.   | 15:00 | bouniol      |   |
|   | drwx        | 10   | castillo      | bdp          | 4096                    | 10 | oct.   | 15:55 | castillo     |   |
|   |             |      |               |              |                         |    |        |       |              |   |
|   |             |      | V• .          |              |                         |    |        |       |              |   |

Display the long format listing of all files in the directory
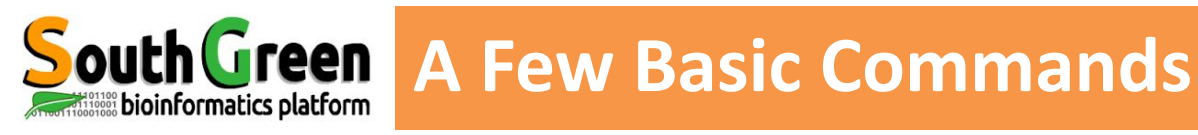

#### How to get help about one command

with the 'option --help ou -h
Is --help
blastn -h

with the command man

**man** ls

whith the command whatis

whatis Is

| 0 • •                          | 🔒 tranchan –            | – tranchant@master0:~ — ssh bioinfo-m | aster.ird.fr -ltran | chant — 93×22            |
|--------------------------------|-------------------------|---------------------------------------|---------------------|--------------------------|
| nt@master0:~ — ssh bioinfo-mas | ster.ird.fr -ltranchant | ~ — tranchant@master0:~ —             | -bash               | $\sim$ — CLUSTER — -bash |
| [[tranchant@master0            | ~]\$ whatis ]           | pwd                                   |                     |                          |
| pwd (1)                        | - Affiche:              | r le nom du répertoire                | de travai           | l en cours               |
| pwd (n)                        | - Return                | the absolute path of th               | he current          | working directory        |
| pwd (1p)                       | - return w              | working directory name                |                     |                          |
| [tranchant@master0             | ~]\$                    |                                       |                     |                          |

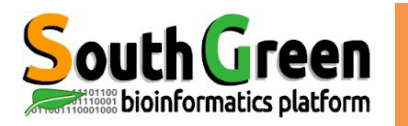

#### **Basics**

| pwd          | Display the full path of the current directory |
|--------------|------------------------------------------------|
| ls           | List all files/directories                     |
| <b> s – </b> | Display all files (Long listing)               |
| •            |                                                |

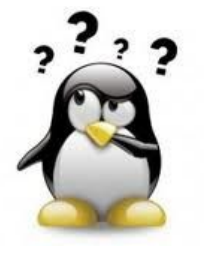

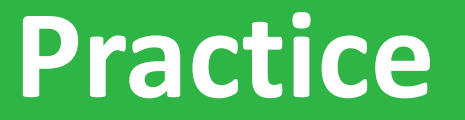

#### prompt, pwd

# Go to Practice 3 on our github

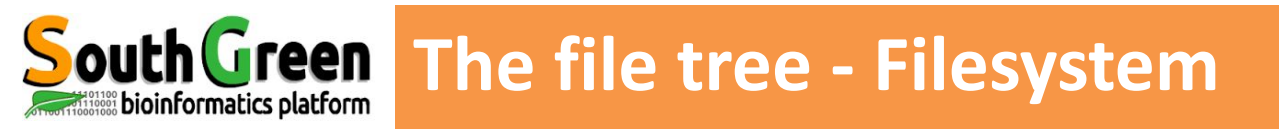

#### Directory structure starts at the root directory called "/" (slash)

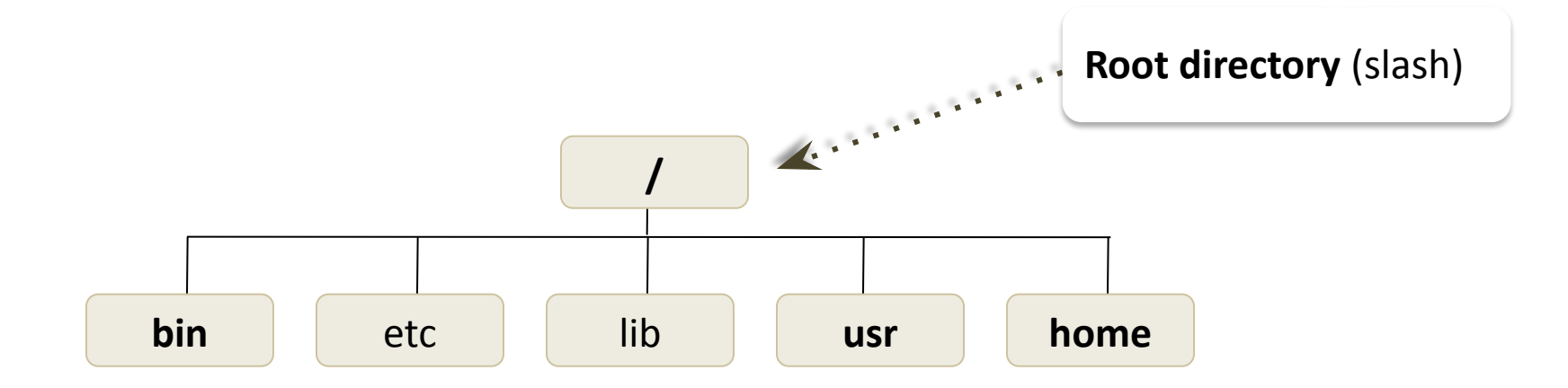

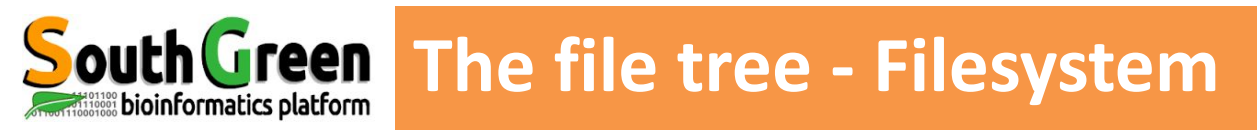

#### **Main directories**

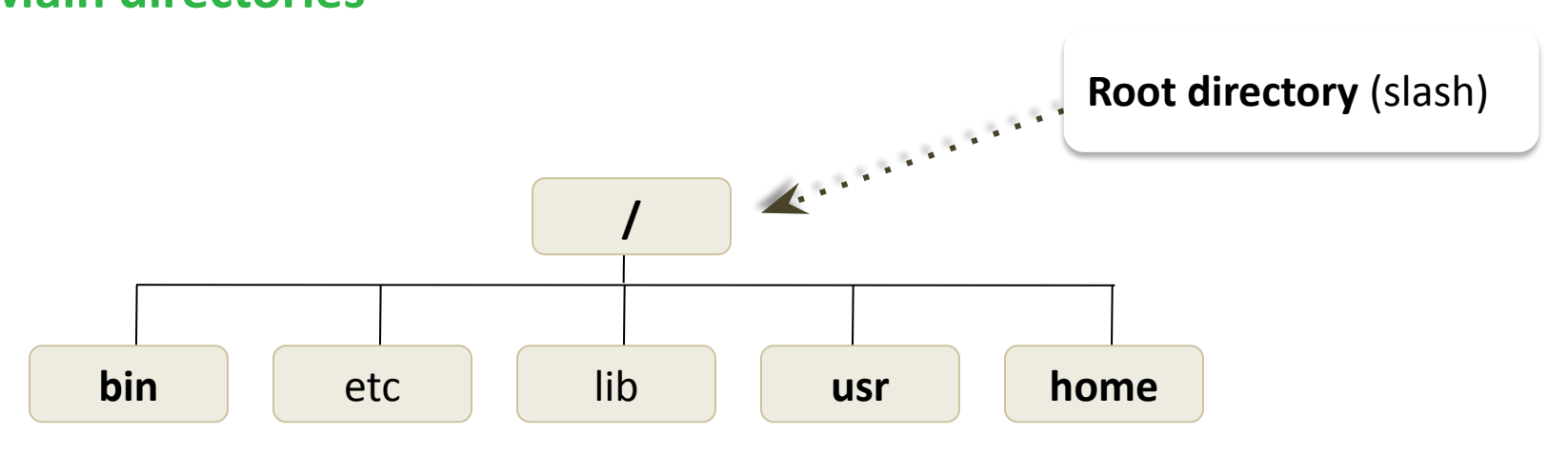

| /bin       | Main commands, shell, programs             |
|------------|--------------------------------------------|
| /usr, /opt | Applications and user librairies           |
| /usr/bin   | Other commands                             |
| /home      | User directory (one per user, name= login) |

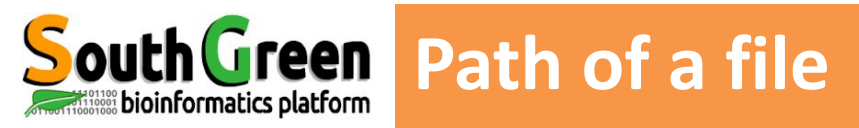

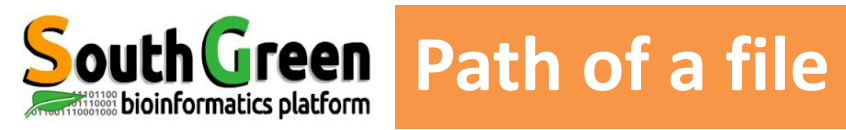

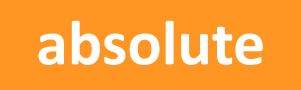

 Complete path of a file starting from the root directory /

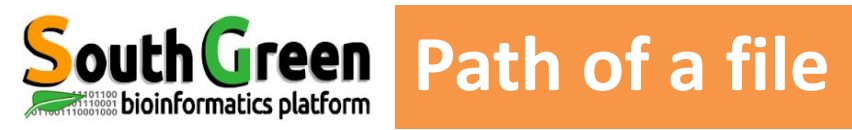

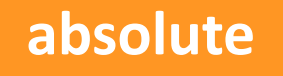

•Complete path of a file starting from the root directory /

- starts always with /
- always good wherever the user is working

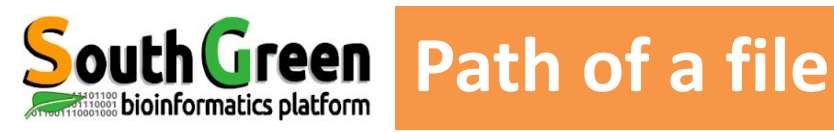

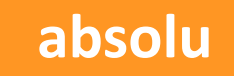

- Complete path of a file starting from the root directory /
- starts always with /
- always good wherever user is working

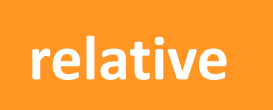

 Path related to the present working directory (where the user is working)

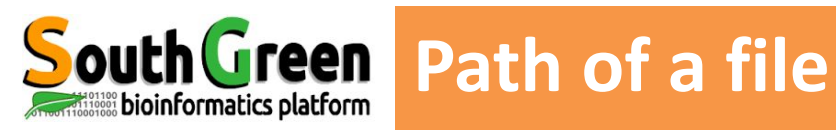

#### absolu

- Complete path of a file starting from the root directory /
- starts always with /
- always good wherever user is working

# relative

- Path related to the present working directory (where the user is working)
- Never starts with /
- Depends on where the user is working

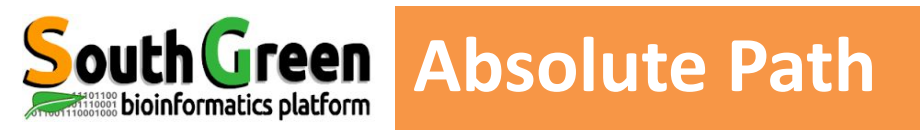

Always starts with / (root directory)

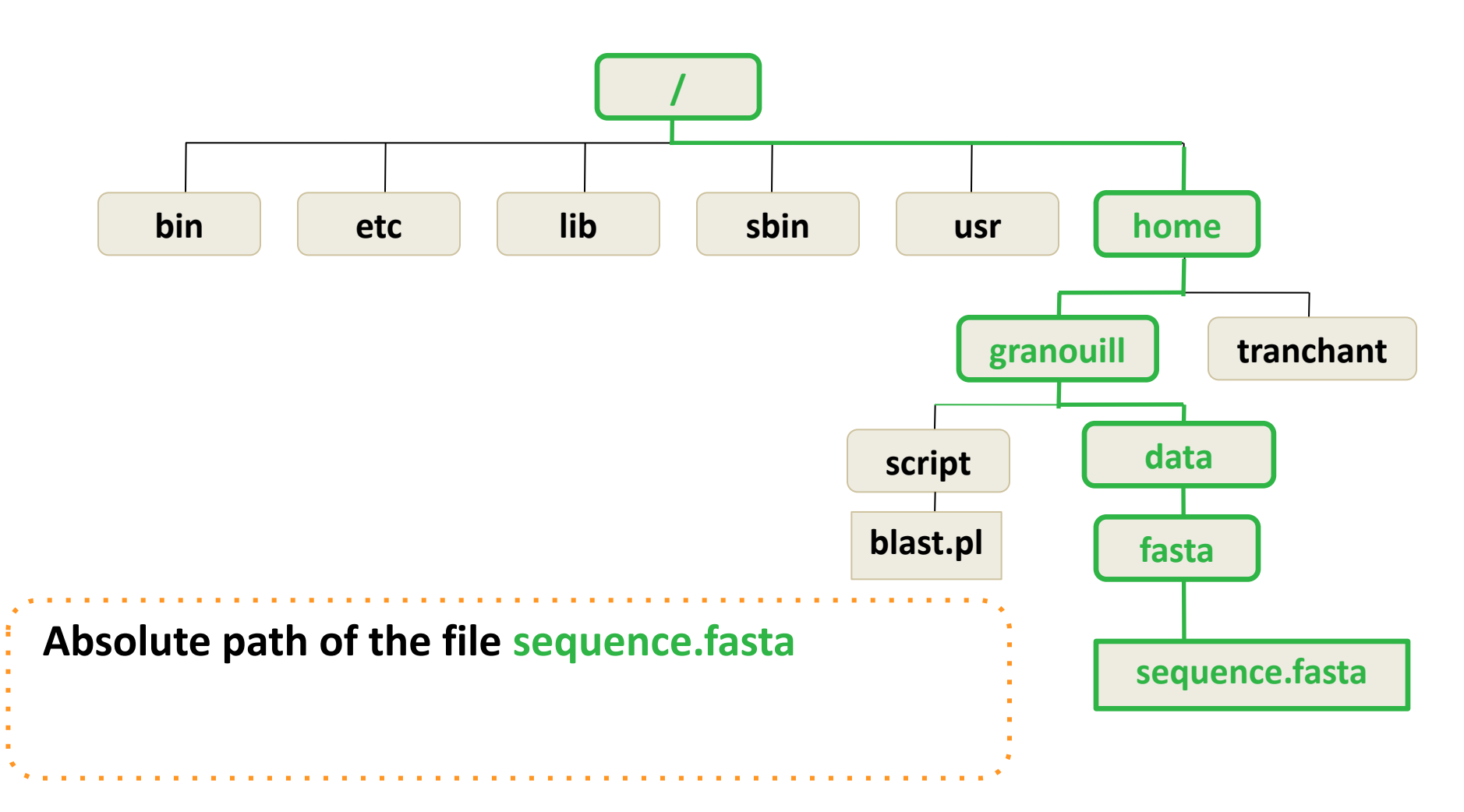

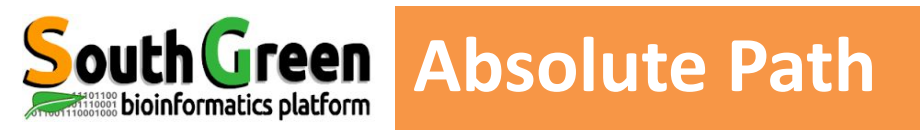

•Always starts with / (root directory)

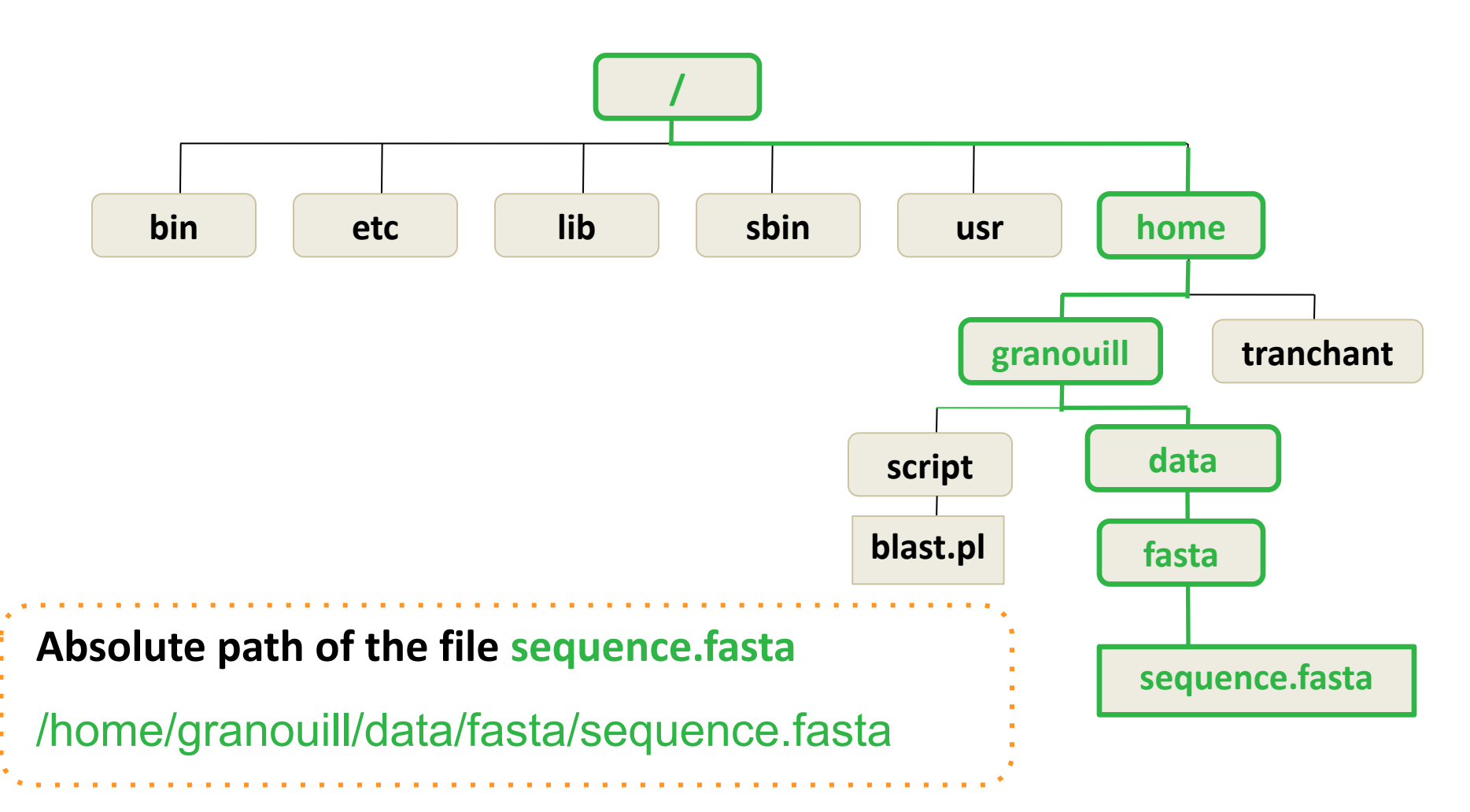

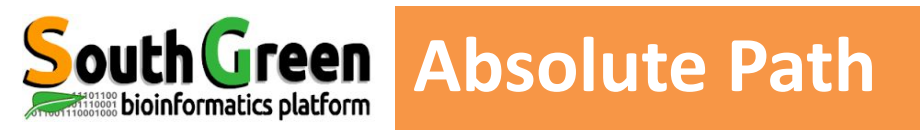

Always starts with / (root directory)

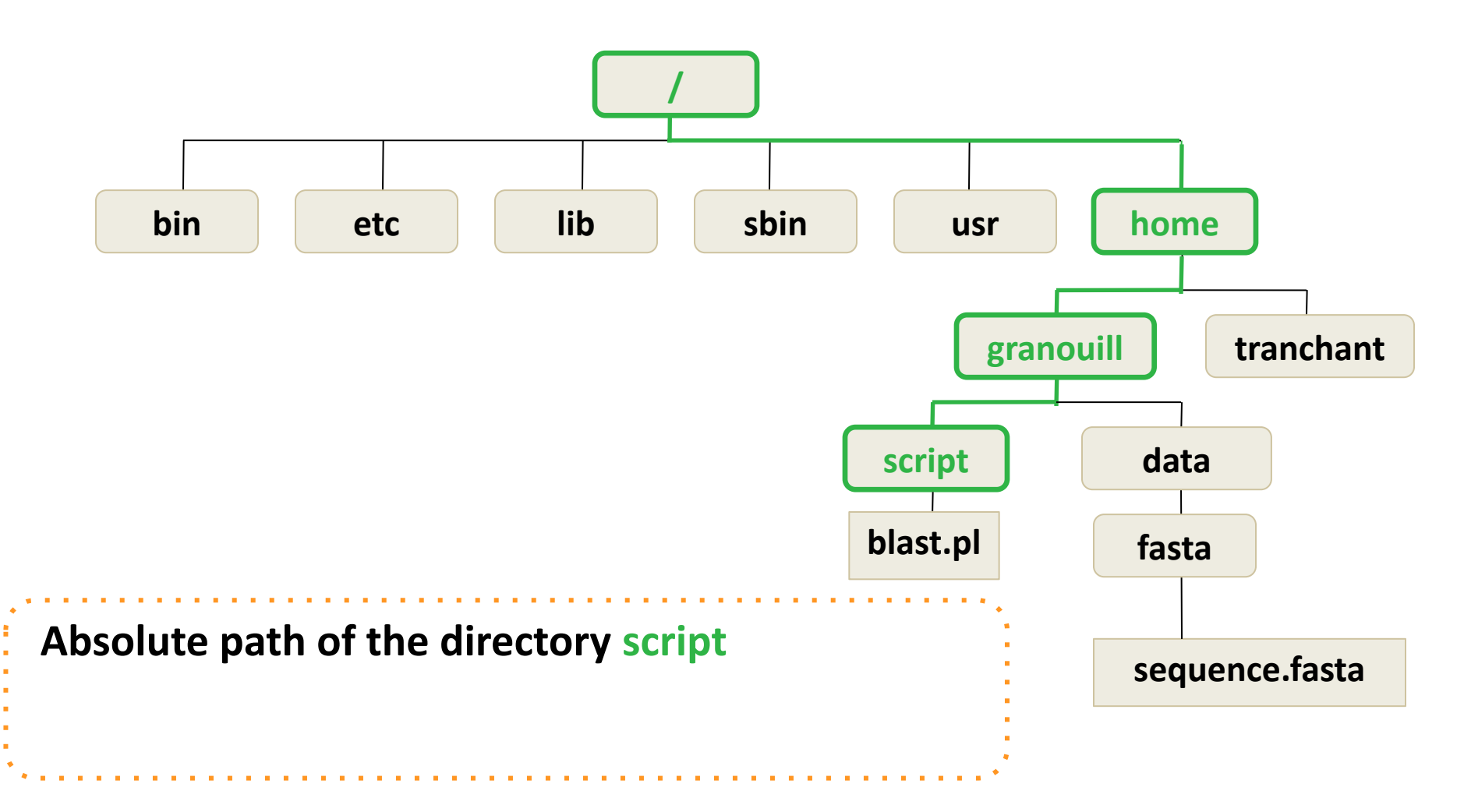

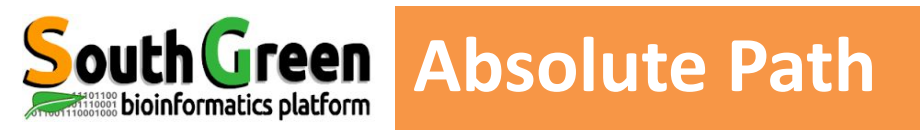

•Always starts with / (root directory)

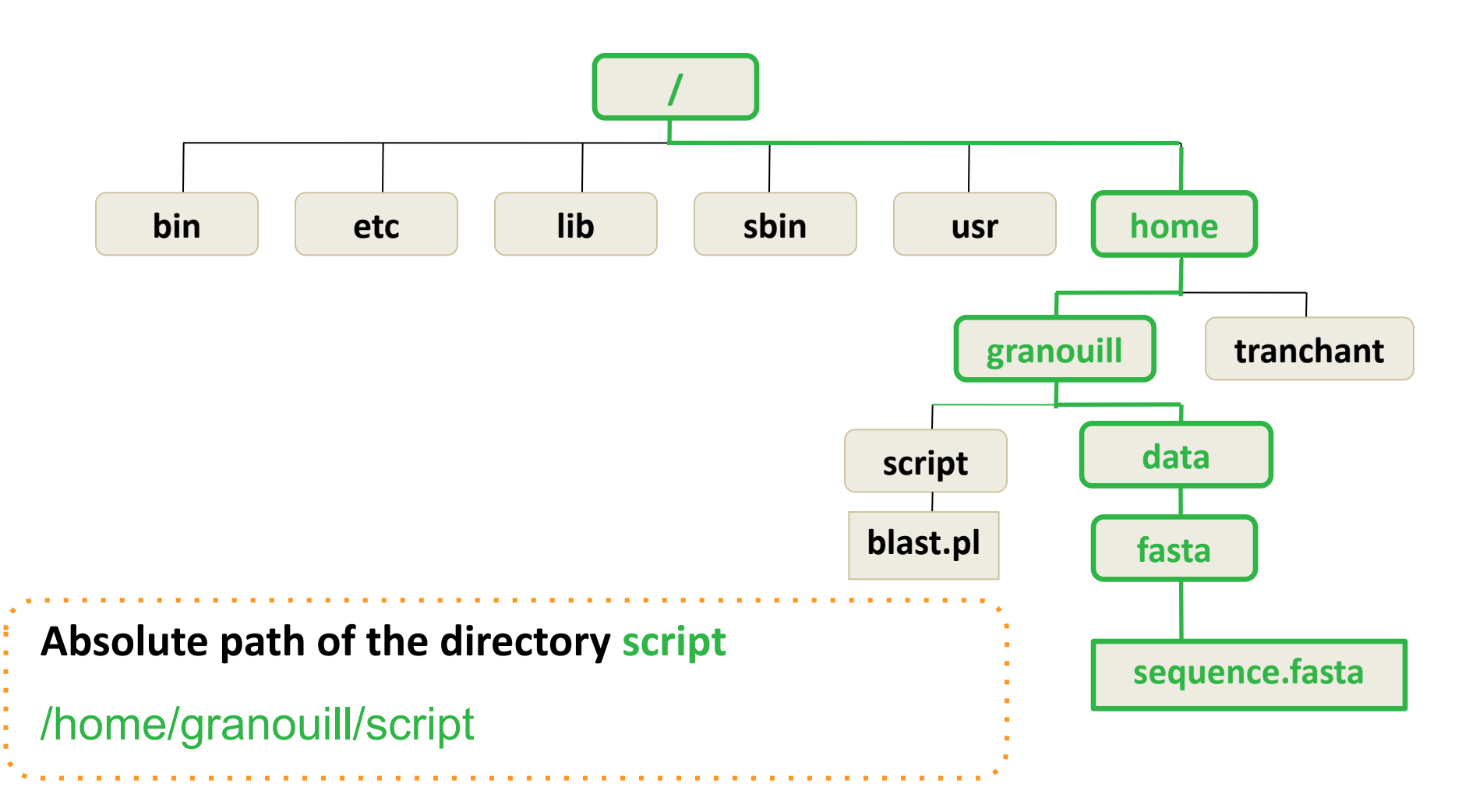

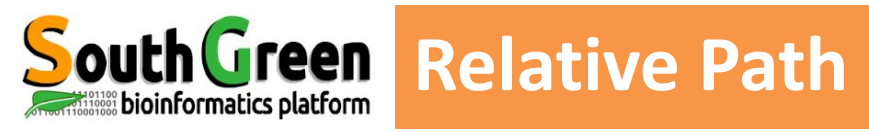

- Path related to the present working directory
- Never starts with /

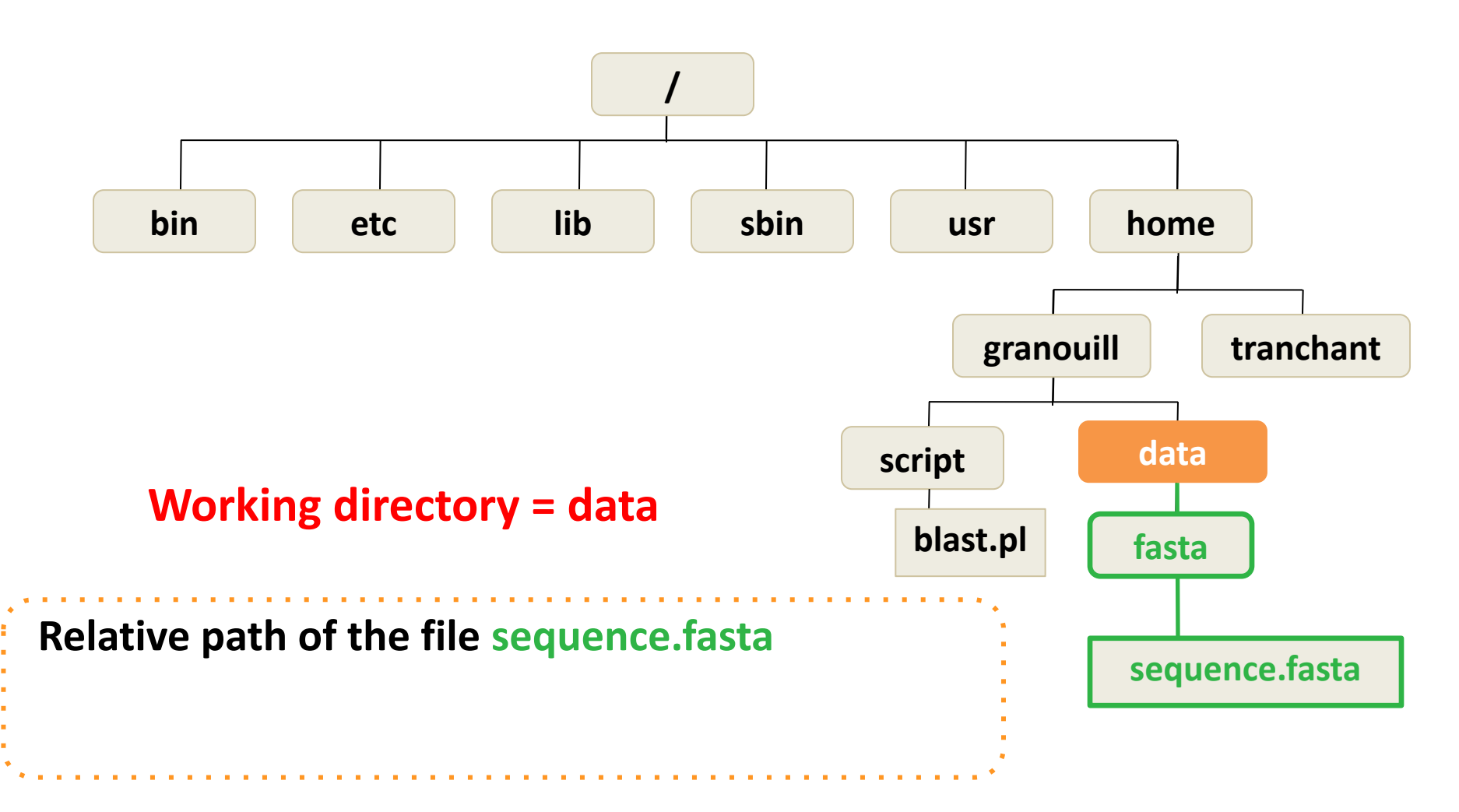

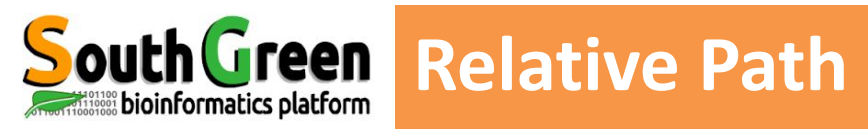

- Path related to the present working directory
- Never starts with /

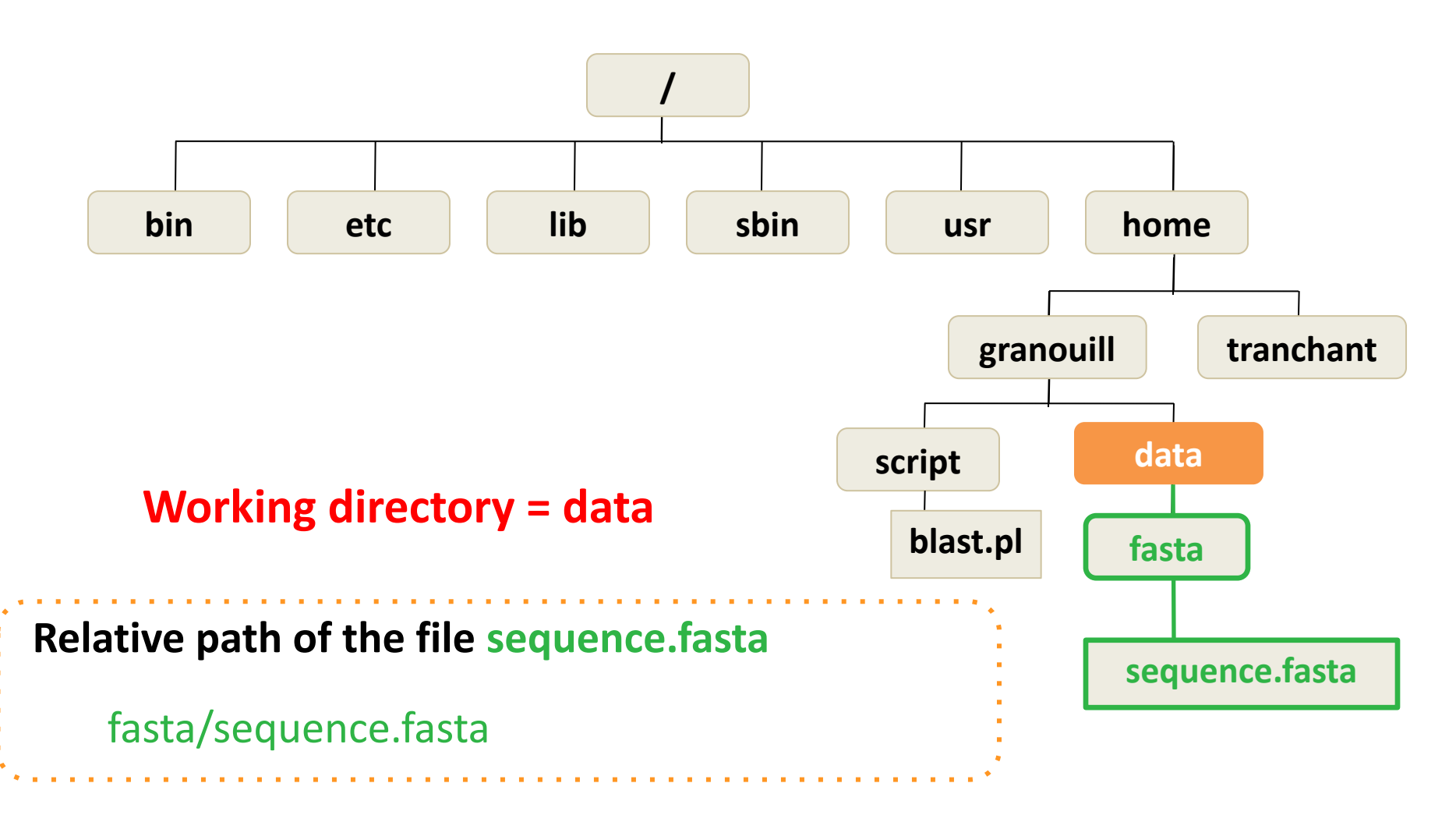

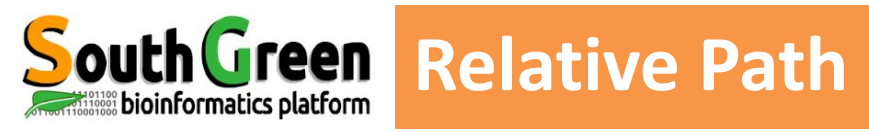

- Path related to the present working directory
- Never starts with /

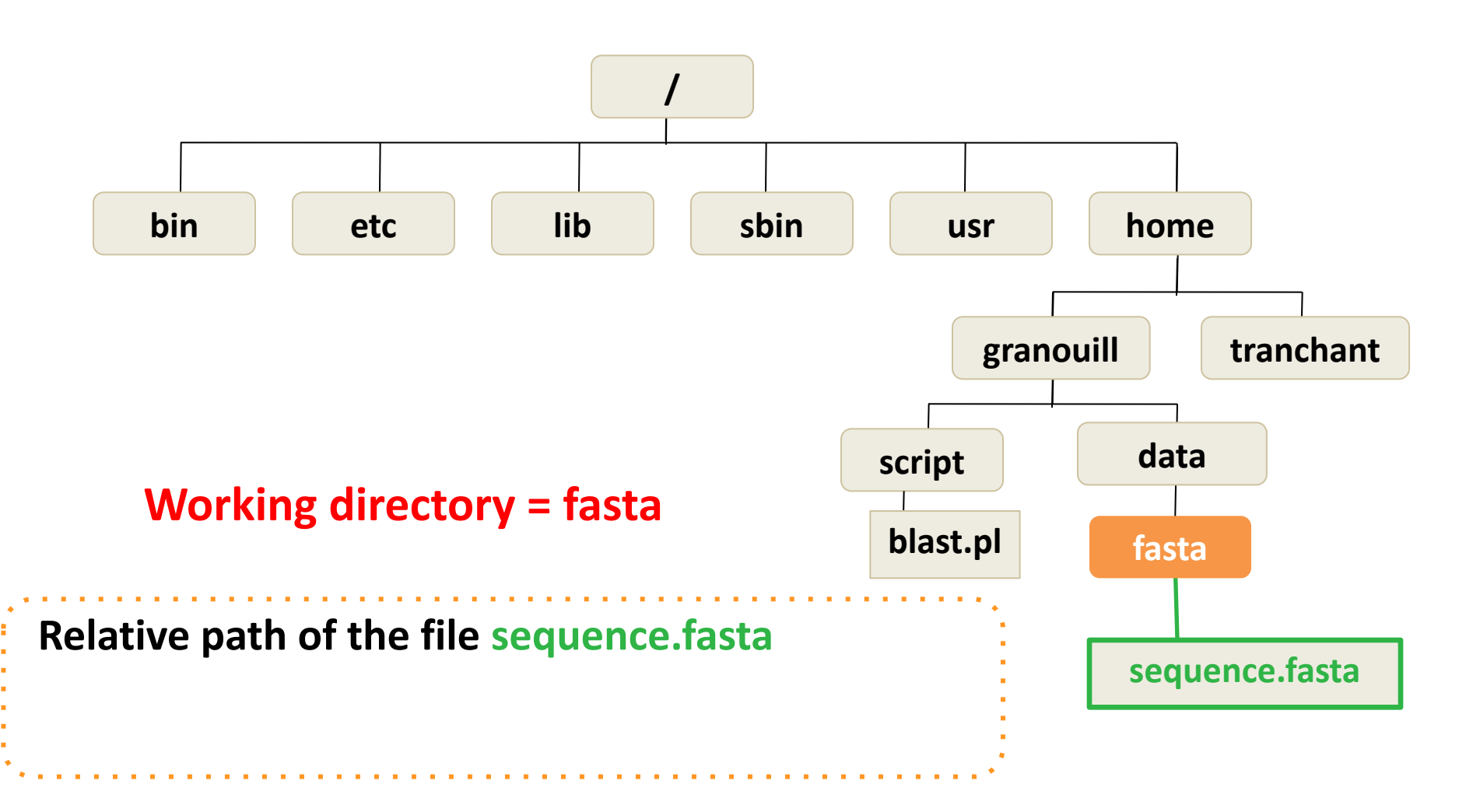

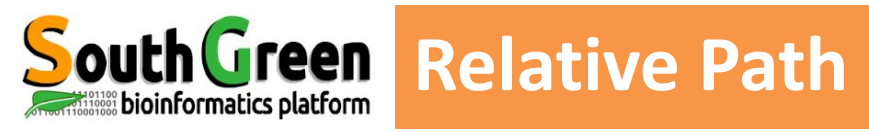

- Path related to the present working directory
- Never starts with /

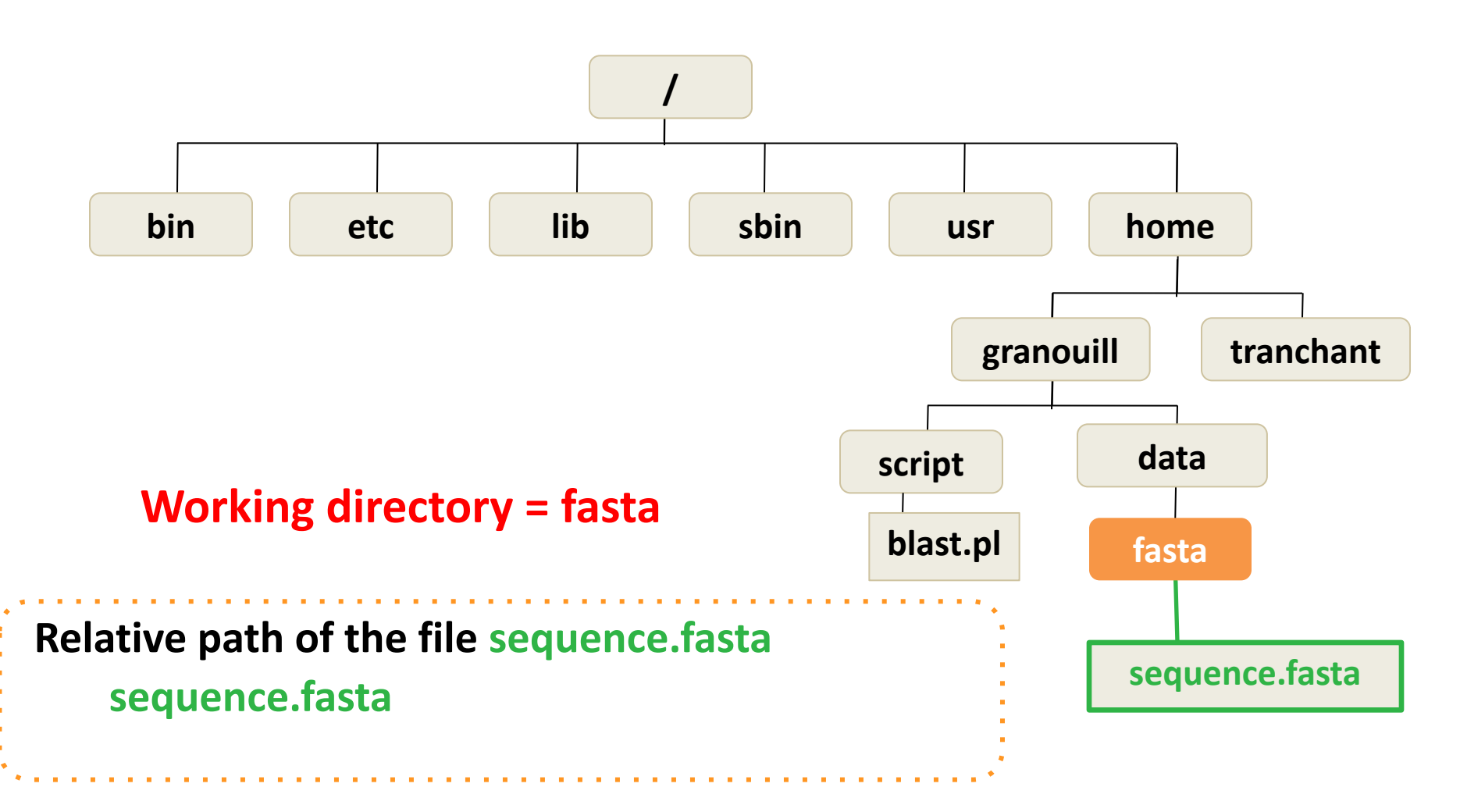

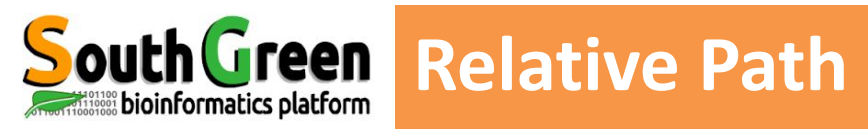

- Path related to the present working directory
- Never starts with /

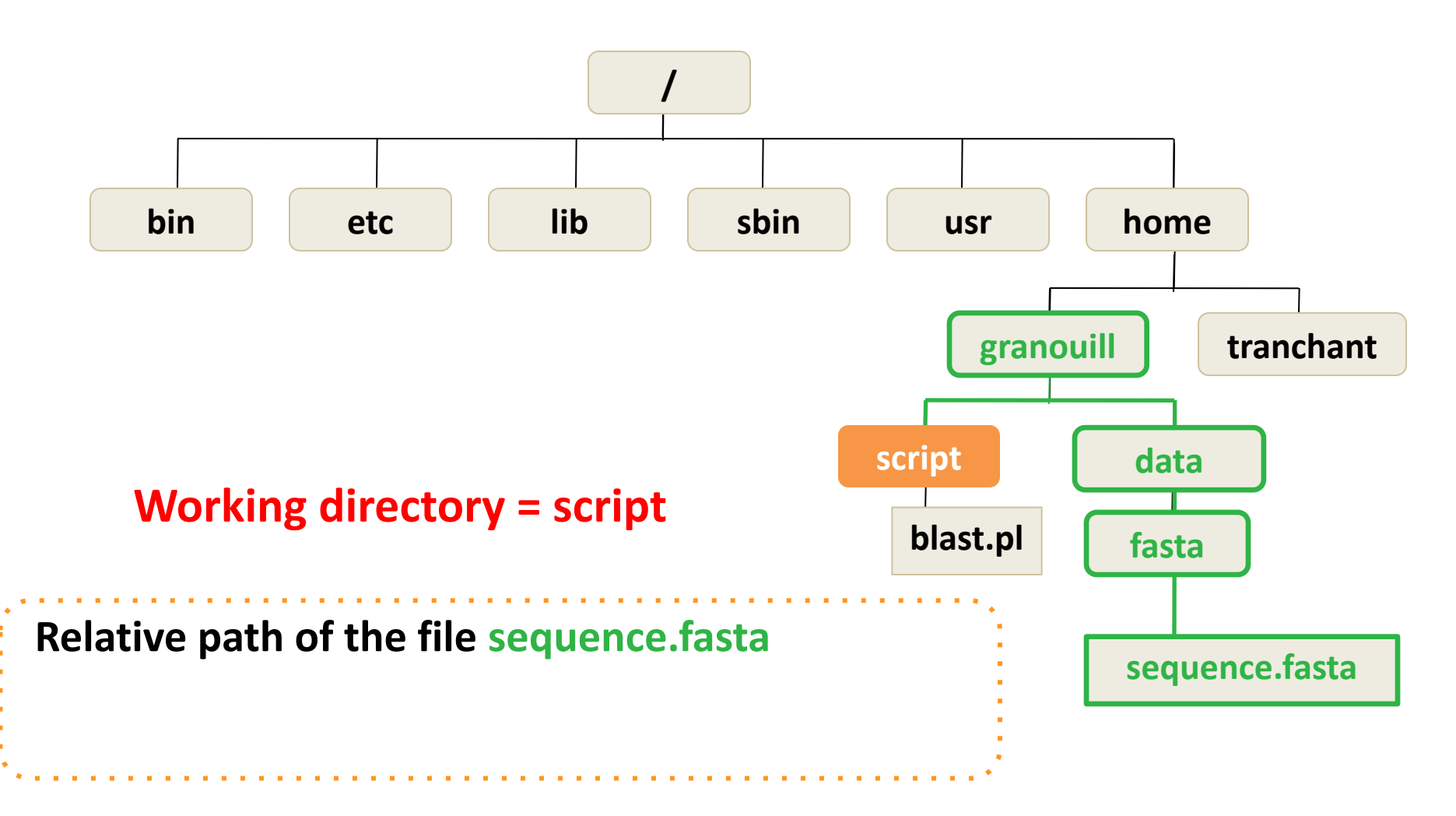

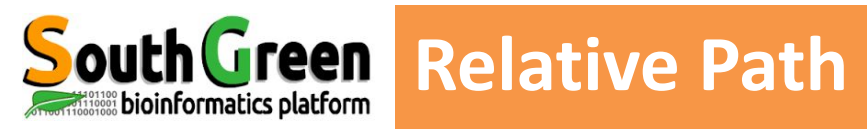

- Path related to the present working directory
- Never starts with /

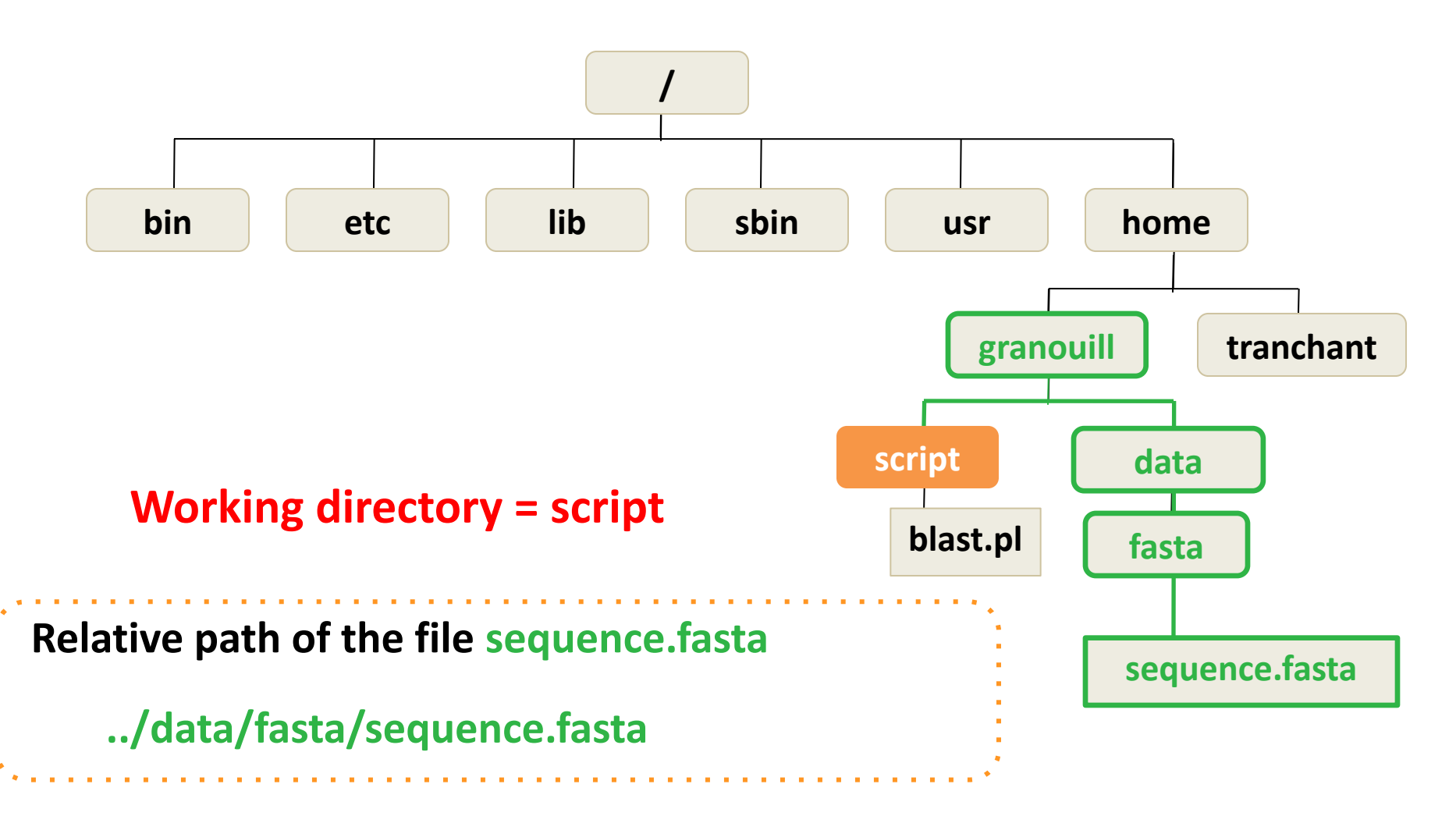

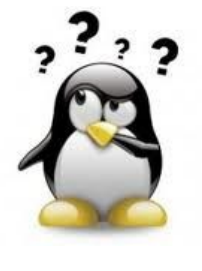

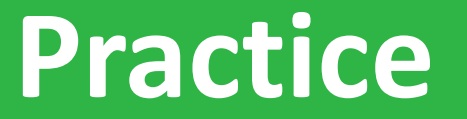

ls

# Go to Practice 4 on our github

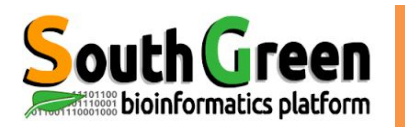

# **Useful Keyboard Shortcuts**

#### Working with processes

<Ctrl> + C Interrupt (kill) the current process running in <Ctrl> + Z the terminal

### **Tab completion**

<Tab> Automatically complete the file, directory or command you're typing

<Tab><Tab> if multiple files or directories, print the list of possibilities

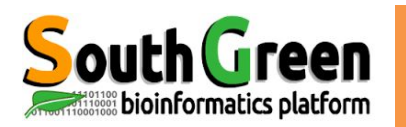

# Working with the command history

Up/Down arrow Go to the previous / next command in the command history. Press it multiple times to walk back through the history

Ctrl> + R Recall the last command matching the characters typed. Press this shortcut and start typing to search your bash history for a command.

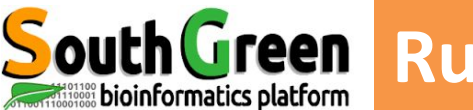

- Linux is case sensitive
  - Sequence.fasta **≠** SEQUENCE.fasta **≠** sequence.fasta
- Only ROMAN letters, numbers and \_ -

```
No space, accent or special symbol
& ~ # " ' { ( [ | ` \ ^ @ ) ] } $ * % ! / ; , ?
```

 No need to use filename extension (.txt), just to improve readability of filenames.

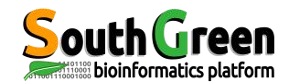

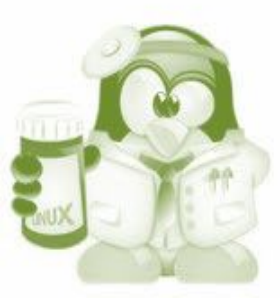

# Working with wildcard

# Metacharacters : \*, [ ]

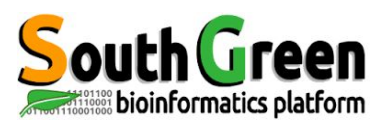

It is a character that can be used as a substitute for any of a class of characters in a search

Can be used with numerous linux commands

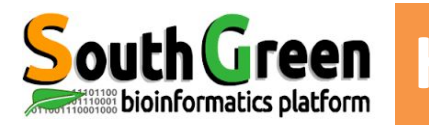

# Star wildcard

can represent zero characters, all single characters or any string

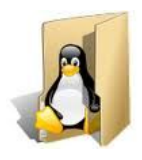

# KYVF-01.R1.fastqKYVF-02.R1.fastqKYVF.samZO16.fastqKYVF-01.R2.fastqKYVF-02.R2.fastqKYVF.bamZO16.bam

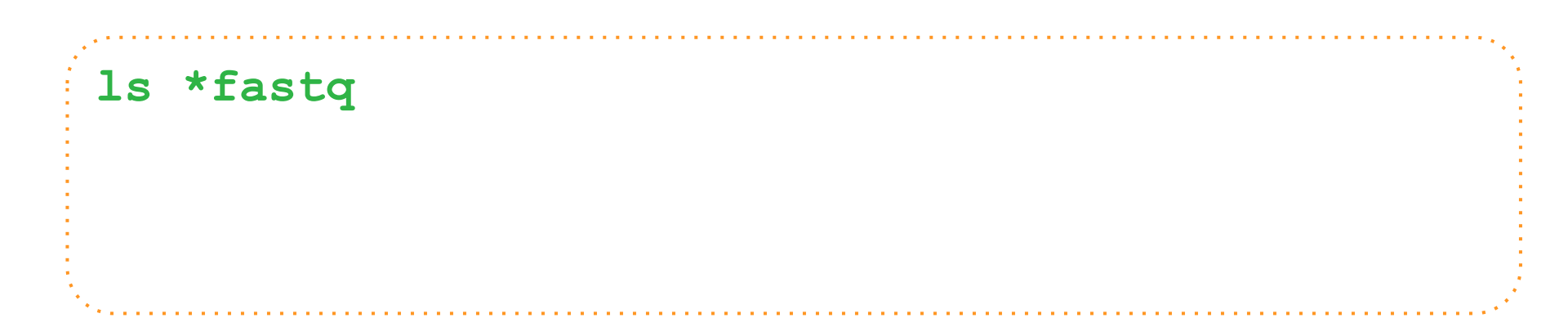

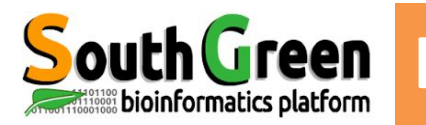

# How to use wildcards?

# Star wildcard

can represent zero characters, all single characters or any string

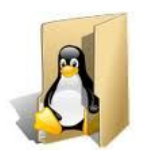

KYVF-01.R1.fastqKYVF-02.R1.fastqKYVF.samZO16.fastqKYVF-01.R2.fastqKYVF-02.R2.fastqKYVF.bamZO16.bam

#### ls \*fastq

KYVF-01.R1.fastq KYVF-01.R2.fastq KYVF-02.R1.fastqZO16.fastqKYVF-02.R2.fastq

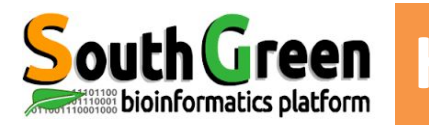

# Star wildcard

can represent zero characters, all single characters or any string

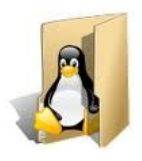

KYVF-01.R1.fastq KYVF-02.R1.fastq KYVF.sam ZO16.fastq KYVF-01.R2.fastq KYVF-02.R2.fastq KYVF.bam ZO16.bam

#### ls KYVF\*fastq

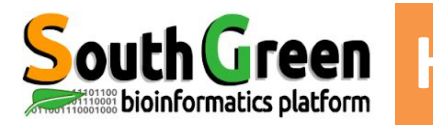

# Star wildcard

can represent zero characters, all single characters or any string

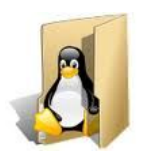

KYVF-01.R1.fastq KYVF-02.R1.fastq KYVF.sam ZO16.fastq KYVF-01.R2.fastq KYVF-02.R2.fastq KYVF.bam ZO16.bam

## ls KYVF\*fastq

KYVF-01.R1.fastq KYVF-01.R2.fastq KYVF-02.R1.fastq KYVF-02.R2.fastq

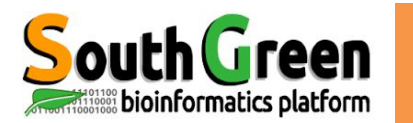

# Star wildcard can represent zero characters, all single \* characters or any string

# Square Brackets wildcards []

can represent any of the characters enclosed in the brackets.

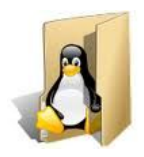

KYVF-01.R1.fastqKYVF-02.R1.fastqKYVF.samZO16.fastqKYVF-01.R2.fastqKYVF-02.R2.fastqKYVF.bamZO16.bam

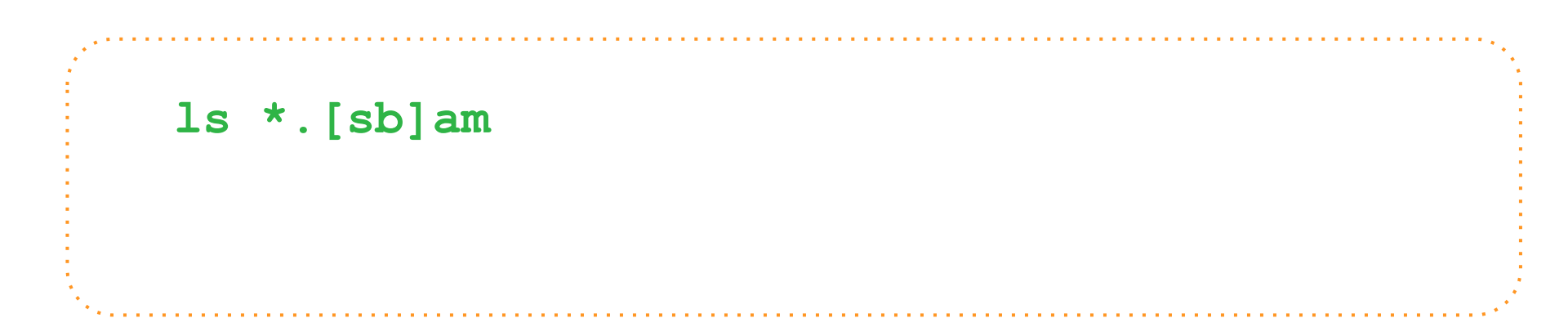

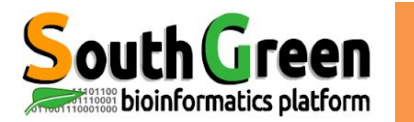

# Star wildcard can represent zero characters, all single \* characters or any string

# Square Brackets wildcards []

can represent any of the characters enclosed in the brackets.

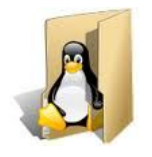

KYVF-01.R1.fastqKYVF-02.R1.fastqKYVF.samZO16.fastqKYVF-01.R2.fastqKYVF-02.R2.fastqKYVF.bamZO16.bam

ls \*.[sb]am = ls \*.[!f]\*
KYVF.sam ZO16.bam
KYVF.bam

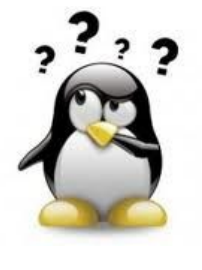

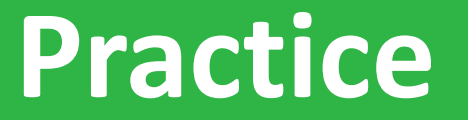

ls, \*

# Go to Practice 5 on our github

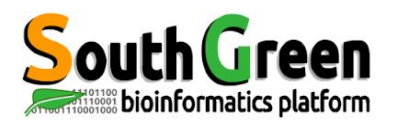

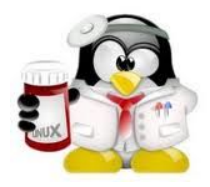

# Commands for moving around the file system

**Command cd** 

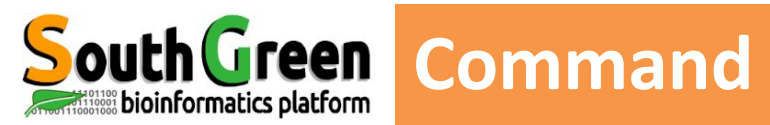

cdMove fro.Change Directorydirectory

*Move from the current directory into a new directory* 

cd DIRECTORY\_NAME(absolute or relative path)

cd

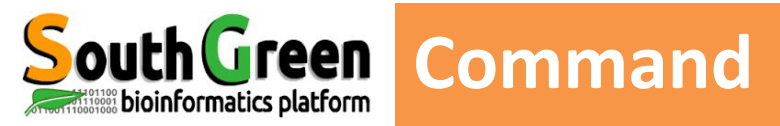

#### cd DIRECTORY\_NAME(absolute or relative path)

cd

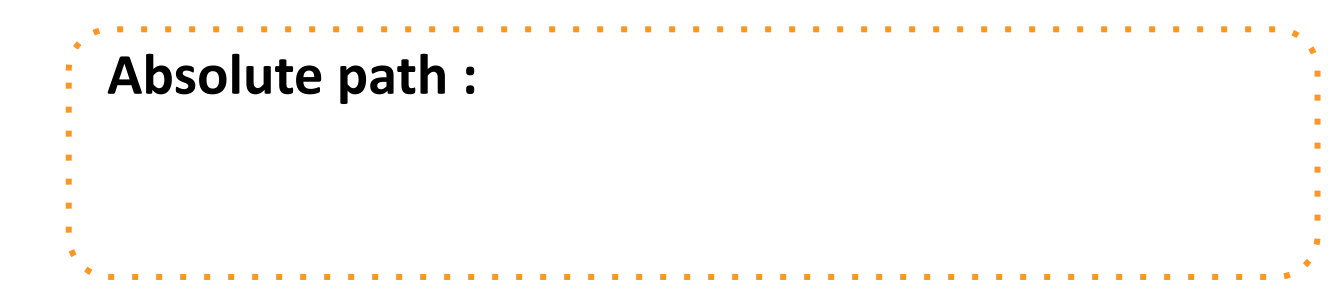

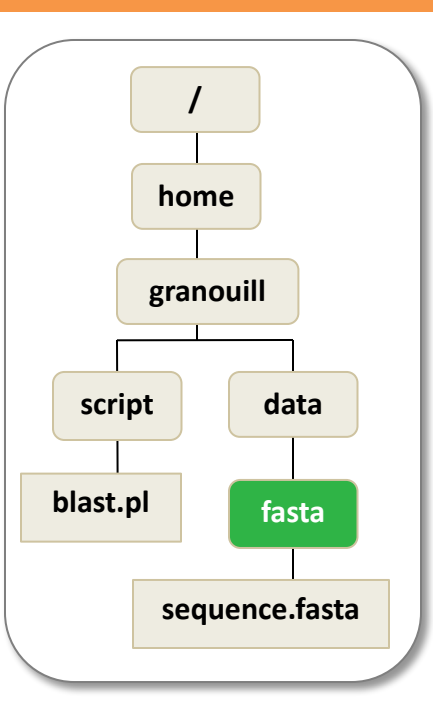
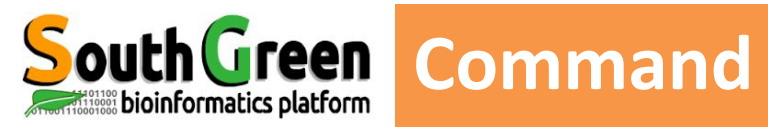

#### cd DIRECTORY\_NAME (absolute or relative path)

cd

# Absolute path :

cd /home/granouill/data/fasta

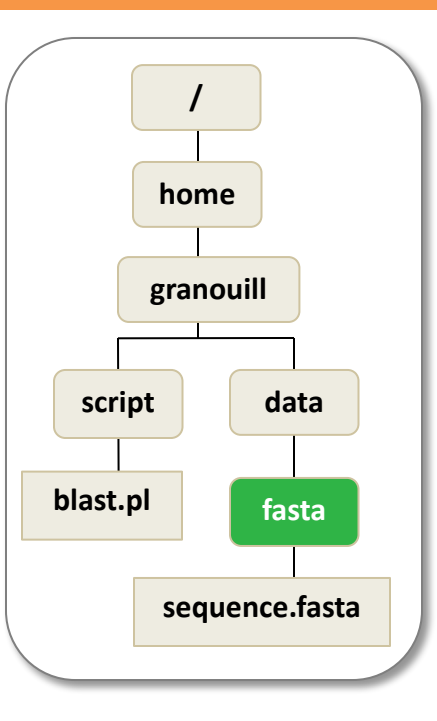

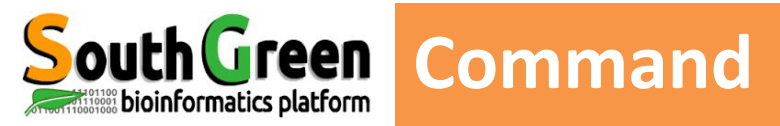

#### cd DIRECTORY\_NAME(absolute or relative path)

cd

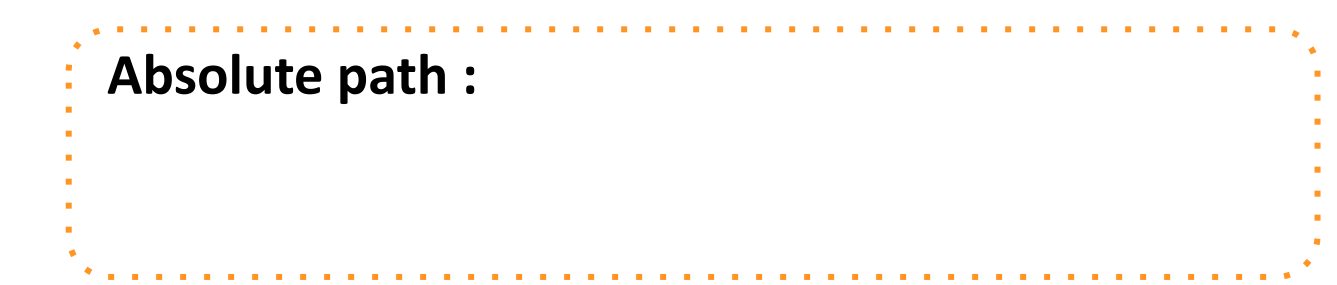

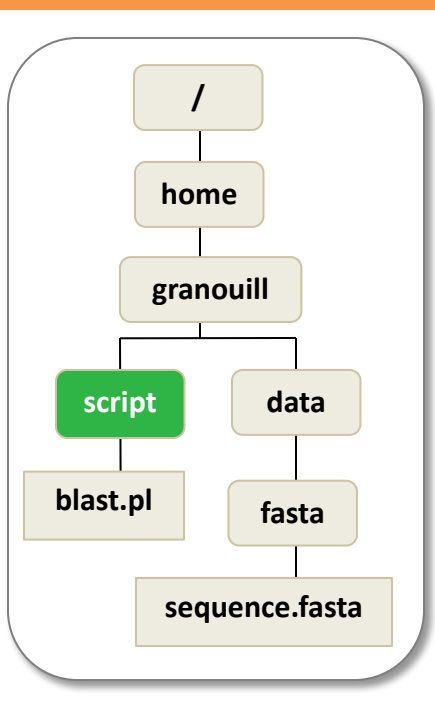

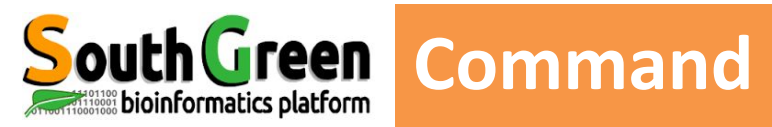

#### cd DIRECTORY\_NAME (absolute or relative path)

cd

# Absolute path :

cd /home/granouill/script/

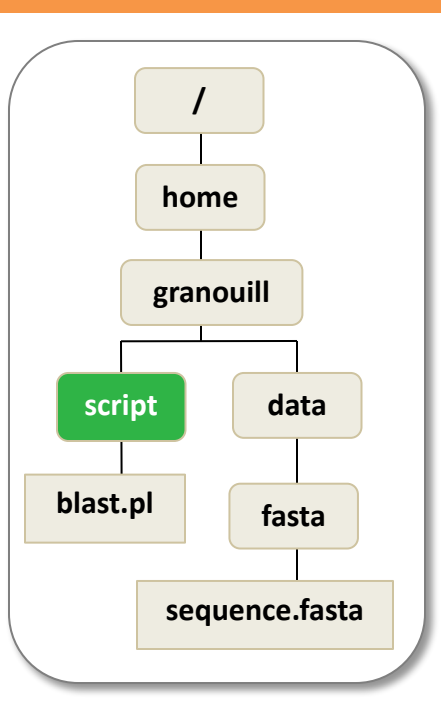

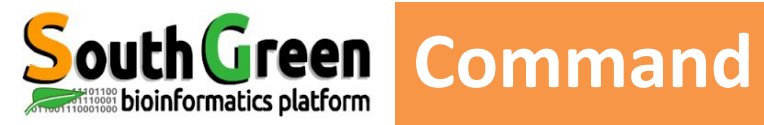

#### cd DIRECTORY\_NAME (absolute or relative path)

cd

# **Relative path :**

| Command           | Go to            |   |                      |
|-------------------|------------------|---|----------------------|
| cd directory_name | directory_name   |   | Go to home directory |
| cd                | home directory   | K |                      |
| cd                | Parent directory | ~ | One folder up        |
| cd/               | ?                | ~ | 2 folders up         |

/ home granouill script data blast.pl fasta sequence.fasta

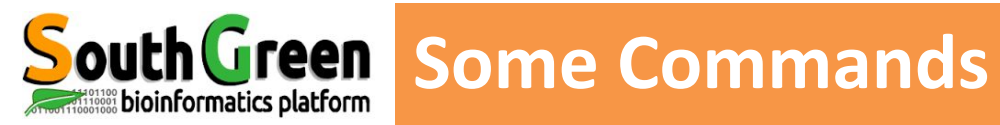

#### Linux file tree

| pwd<br>ls<br>cd DIR_NAME         | Print th<br>Display<br>Change | the full path of the current directory<br>by the list of files in a directory<br>ge the working directory |   |
|----------------------------------|-------------------------------|----------------------------------------------------------------------------------------------------|---|
| mkdir rep_name                   |                               | Create a new directory                                                                                    |   |
| rm nom_fichier<br>cp file1 file2 |                               | Remove a directory<br>Make a copy of file1 and calls it file2                                             |   |
| cp FILE_NAME DIR_                | NAME                          | Copy the file FILE_NAME in the directory DIR_NAME, keeping the same name                                  | е |
| cp FILE DIR/NEW_F                | ILE                           | Mix of 2                                                                                                  |   |

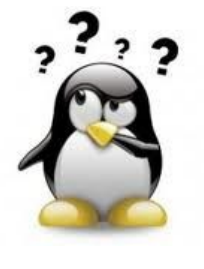

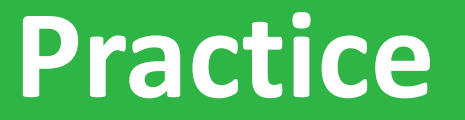

pwd, cd, ls

# Go to Practice 6 on our github

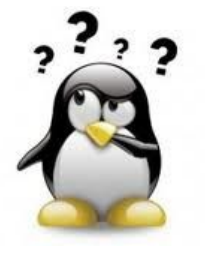

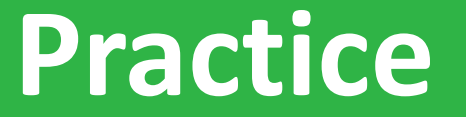

mkdir, mv, ls, cp, rm

# Go to Practice 7 on our github

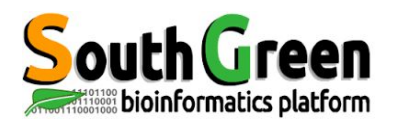

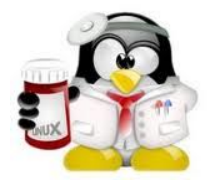

# Commands for displaying text files and searching word

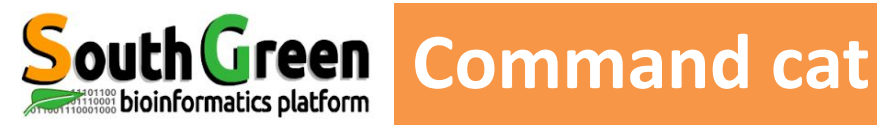

## cat nom\_fichier

# Displays the content of a file on the screen (Don't use it with big files!!)

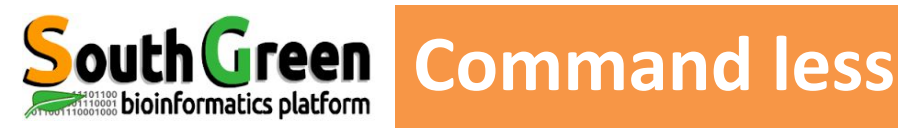

#### less nom\_fichier

#### writes the contents of a file a page at a time. [space-bar] to see another page [q] to quit reading [/] followed by the word to search

#### less Data/Fasta/EST-68566-Coffeacanephora.fasta

>gi|315911382|gb|GT649553.1|GT649553 CC00-XX-SH3-053-F02-EM.F Coffea canephora SH3 Coffea canephora cDNA clone CC00-X X-SH3-053-F02-EM, mRNA sequence

>gi|315911381|gb|GT649552.1|GT649552 CC00-XX-SH3-077-D04-EM.F Coffea canephora SH3 Coffea canephora cDNA clone CC00-X X-SH3-077-D04-EM, mRNA sequence

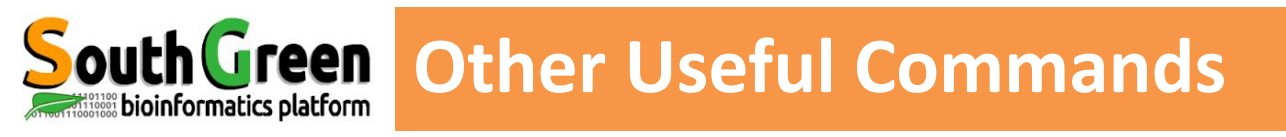

# head writes the first ten lines of a file to the head -n 20 script.pl screen

- tail writes the last ten lines of a file to the tail -n 5 script.pl screen
- **wc** Count for word, lines, characters in a file wc script.pl wc -l script.pl

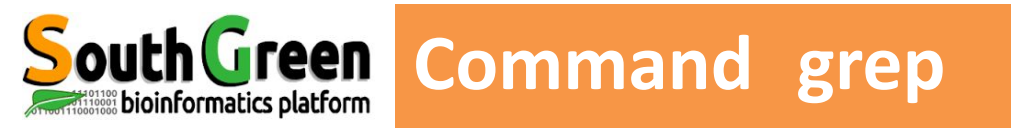

grep searching a word, a pattern in a file

```
grep [options] motif [file1, ... ]
```

To search for a phrase or pattern, you must enclose it in single quotes

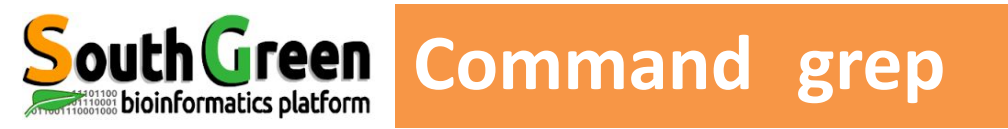

# grep searching a word, a pattern in a file

## grep [options] motif [file1, ... ]

| Option | Description                                                    |
|--------|----------------------------------------------------------------|
| -C     | Count the number of lignes where MOTIF was found at least once |
| -1     | Print only the name of files where MOTIF was found             |
| -i     | Case insensitive                                               |
| -V     | Print lines <b>WITHOUT</b> the <i>MOTIF</i>                    |

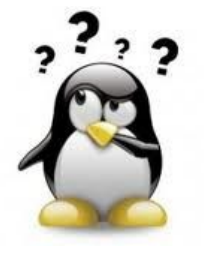

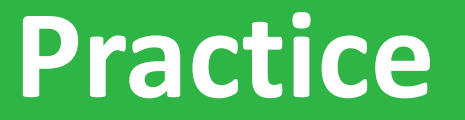

ls, head, tail, wc

# Go to <u>Practice 8</u> on our github

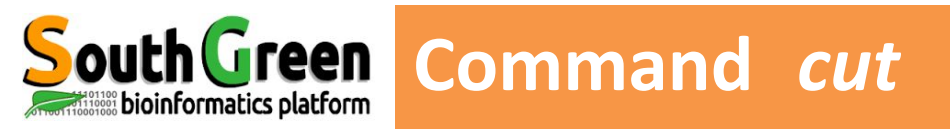

#### cut Extracts columns/fields from a file

cut -d SEPARATOR -f fieldNumber fileName

cut -- d ":" -f1,5 /etc/passwd

Picked un the FIRST and FIFTH columns of FILE, separated by :

\_\_\_\_\_

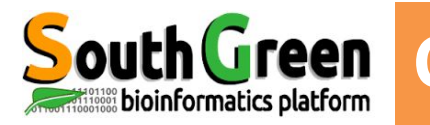

#### sort

sort the content of a text file, line by line

- sort -k2 fileName
- sort -k2r fileName
- sort -k2g -k1r fileName
- sort -t: -k3g fileName
- Alphabetical sorting based on the second column Reverse Alphabetical sorting based on the 2nd col Numeral sorting on the 2<sup>nd</sup> column then the 1<sup>st</sup> col -t option defines the field separator (by default : )

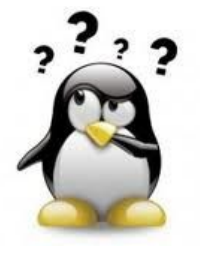

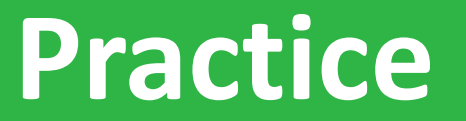

# Go to Practice 9 on our github

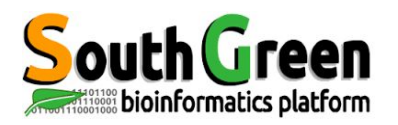

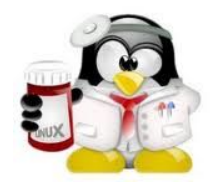

# **INPUT/OUTPUT REDIRECTION**

# For saving the output of a command to a file

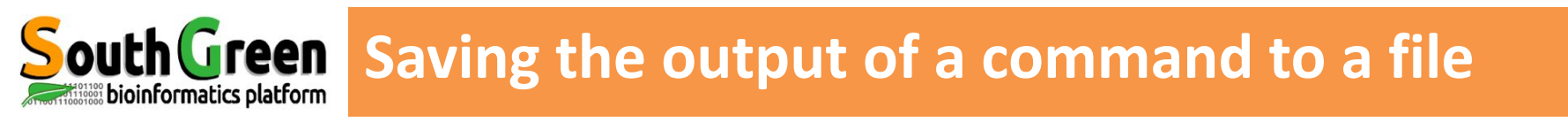

# The output of commands can be written in a file

# using the 2 operators :

>

>>

cut -d: -f1 /etc/passwd > userName.txt

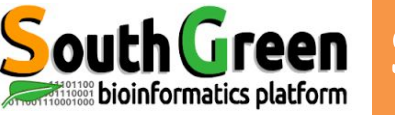

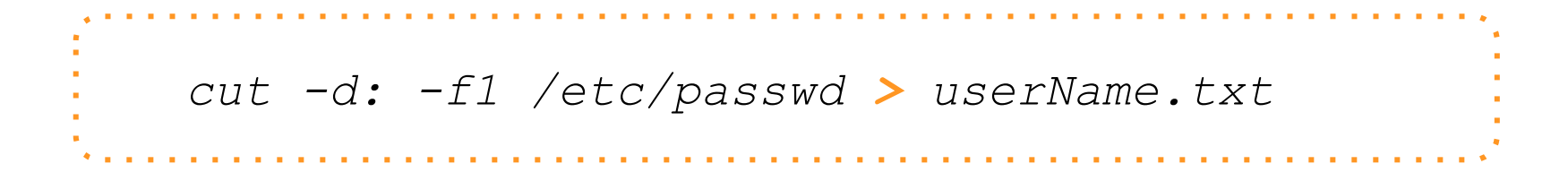

| Redirection      | Action                                                                       |  |
|------------------|------------------------------------------------------------------------------|--|
| Command > file1  | <ul> <li>redirect the output in a newly created file <i>file1</i></li> </ul> |  |
|                  | <ul> <li>If <i>file1</i> exists, will overwrite it</li> </ul>                |  |
| Command >> file1 | <ul> <li>redirect the output at the end of <i>file1 (add)</i></li> </ul>     |  |
|                  | <ul> <li>If <i>file1</i> does not exist, will create it</li> </ul>           |  |

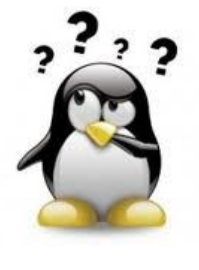

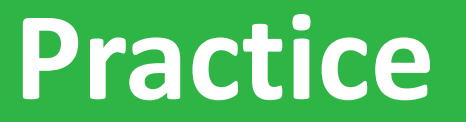

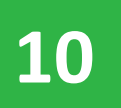

Go to <u>Practice 10</u> on our github

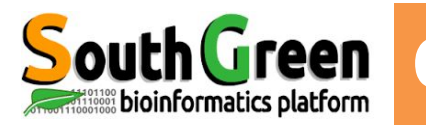

- The standard output of one command can be send as
   the standard input of another with the operator
- To connect multiple commands together with what are called pipelines (without tempory files)
- Pipelines= *workflow*

| · · · · · · · · · · · · · · · · · · · |           |
|---------------------------------------|-----------|
| cmd1                                  | cmd2 cmd3 |
| :                                     |           |

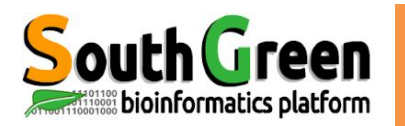

#### cut -d: -f1 /etc/passwd

- Root
- troot
- iroot
- ctroot
  - 11

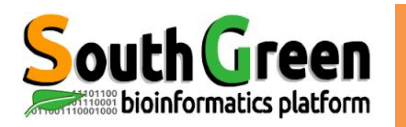

```
cut -d: -f1 /etc/passwd
Root
troot
iroot
ctroot
11
cut -d: -f1 /etc/passwd | sort
abate
adm
adroot
ais
#albar
alvaro-wis
anthony
apache
```

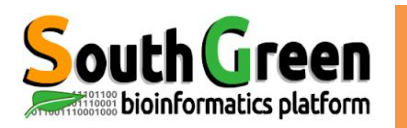

```
cut -d: -f1 /etc/passwd
Root
troot
iroot
ctroot
11
cut -d: -f1 /etc/passwd | sort
abate
adm
adroot
ais
#albar
alvaro-wis
anthony
apache
cut -d: -f1 /etc/passwd | sort | head
```

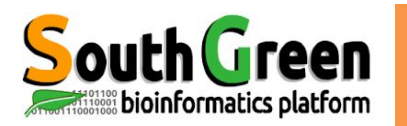

```
cut -d: -f1 /etc/passwd
Root
troot
iroot
ctroot
11
cut -d: -f1 /etc/passwd | sort
abate
adm
adroot
ais
#albar
alvaro-wis
anthony
apache
cut -d: -f1 /etc/passwd | sort > /etc/passwd.sort
```

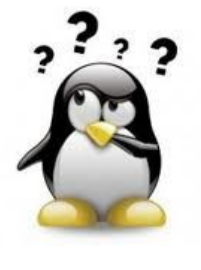

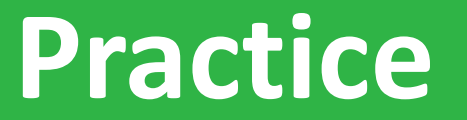

# Go to <u>Practice 11</u> on our github

2

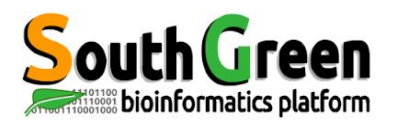

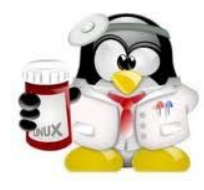

# Other useful commands

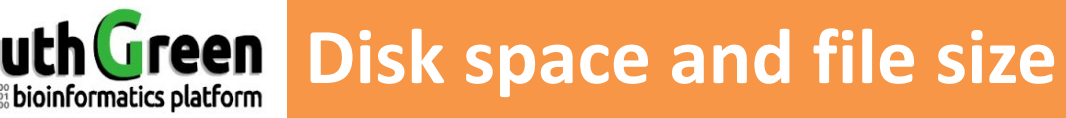

| Disk (free) size: df            | disk free                                 |
|---------------------------------|-------------------------------------------|
| df<br>df -h                     | occupied space in bytes<br>human-readable |
| Directory size: <mark>du</mark> | disk usage                                |
| du                              |                                           |
| du -h                           |                                           |
| du -h *                         |                                           |

#### Searching for a file by its name find

find -name "transcritsAssembly.fasta"

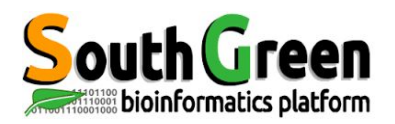

Allow to attribute another path to a file by pointing to a file name.

symbolic links

Save disk space on a system: only the "real" file weighs

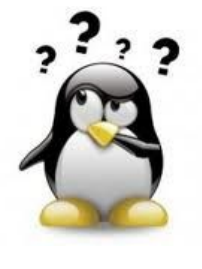

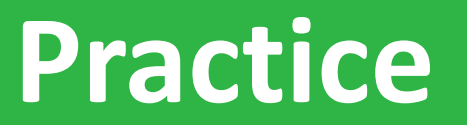

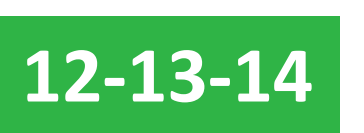

Go to **Practice 12,13 and 14**on our github

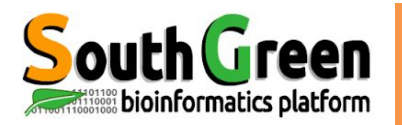

# history

displays all the last commands that have been executed in all the previous sessions

#### The entire history is saved into the file .bash\_history

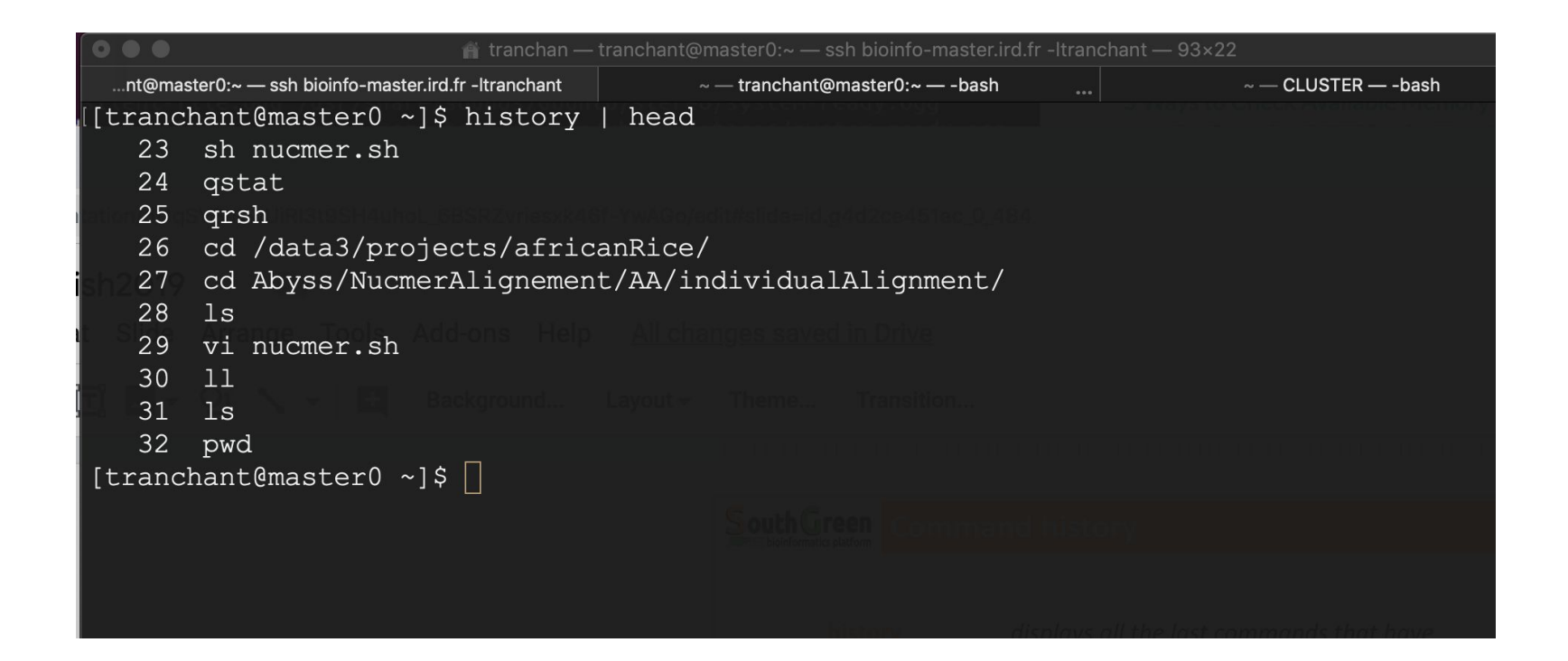

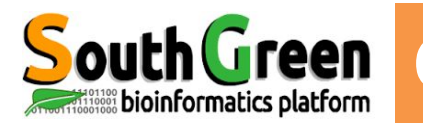

# history

displays all the last commands that have been executed in all the previous sessions

#### The entire history is saved into the file .bash\_history

#### **Filtering the History Output**

history | grep "blastn"

displays only the commands including the search keyword "blastn"

```
history | tail
```

displays the commands recently used

```
history | grep "blastn" | tail -n 5
```

```
history | head -n 5
```

displays the oldest commands

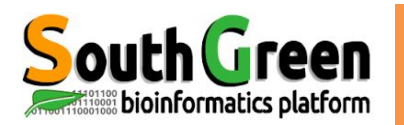

Compressing files: tar,gzip

tar -zcvf tarfile.tar.gz dirToCompress
gzip fileToCompress

Decompressing archives: gunzip, tar

gunzip file.gzip tar -xvf file.tar tar -zxvf file.tar.gz gzip -d file.gz

Displaying the contents of an archive: zcat

zcat data.txt.gz

Searching for an expression/pattern in a compressed file: zgrep

zgrep 'NM 000020' data.gz

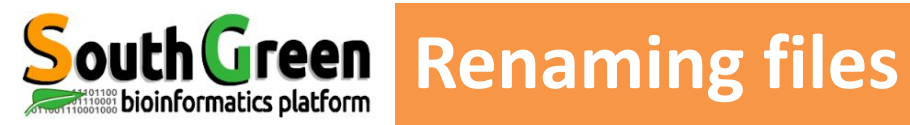

#### rename

| Example |                    | Description                       |
|---------|--------------------|-----------------------------------|
| rename  | 's/.txt/.fasta/' * | rename the extension of all files |
| rename  | 'y/a-z/A-Z/' *     | rename files in uppercase         |

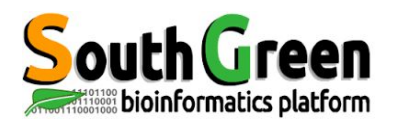

# **Trainers - iTrop / South Green**

- **Guilhem Sempere**
- Ndomassi Tando

- Alice Boizet
- Bruno Granouillac
- **Christine Tranchant-Dubreuil**

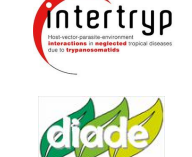

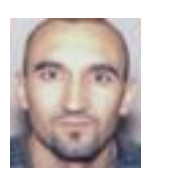

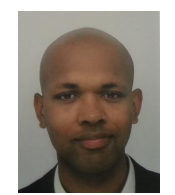

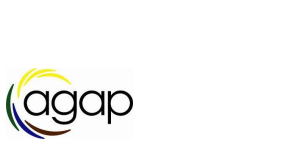

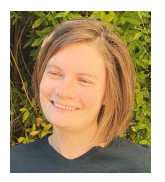

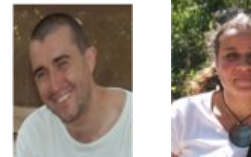

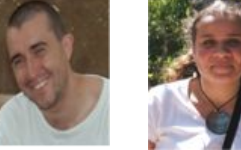

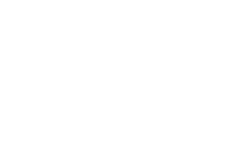

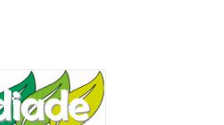

MiVEGEC

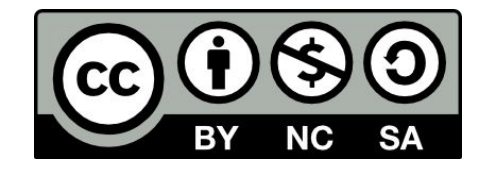

Support created by C. Tranchant and B. Granouillac and updated ......

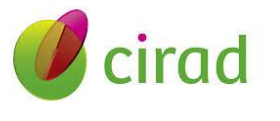

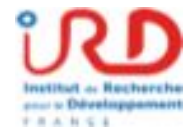
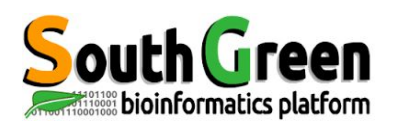

If you use i-Trop Bioinformatics resources.

Thank you for citing with:

Citations

"The authors acknowledge the ISO 9001 certified IRD i-Trop HPC (South Green Platform) at IRD montpellier for providing HPC resources that have contributed to the research results reported within this paper.

URL: https://bioinfo.ird.fr/- http://www.southgreen.fr"

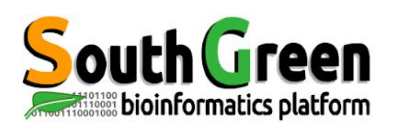

• Include a budget for bioinformatics resources in your answer to projects funding

- A need in hard drives, renew machines etc...
- Available quotations

Projects

 Contact <u>bioinfo@ird.fr</u> : help, needs definition, quotations...

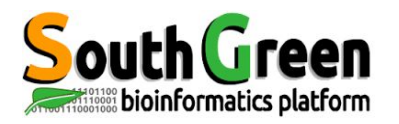

# Thank you for your attention !

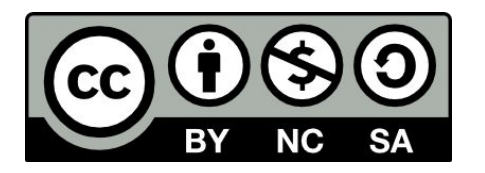

Le matériel pédagogique utilisé pour ces enseignements est mis à disposition selon les termes de la licence Creative Commons Attribution - Pas d'Utilisation Commerciale - Partage dans les Mêmes Conditions (BY-NC-SA) 4.0 International:

http://creativecommons.org/licenses/by-nc-sa/4.0/

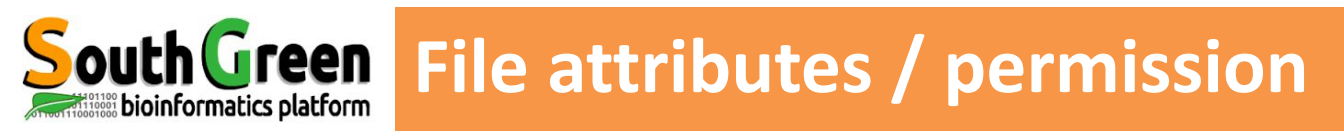

### Command: Is –I

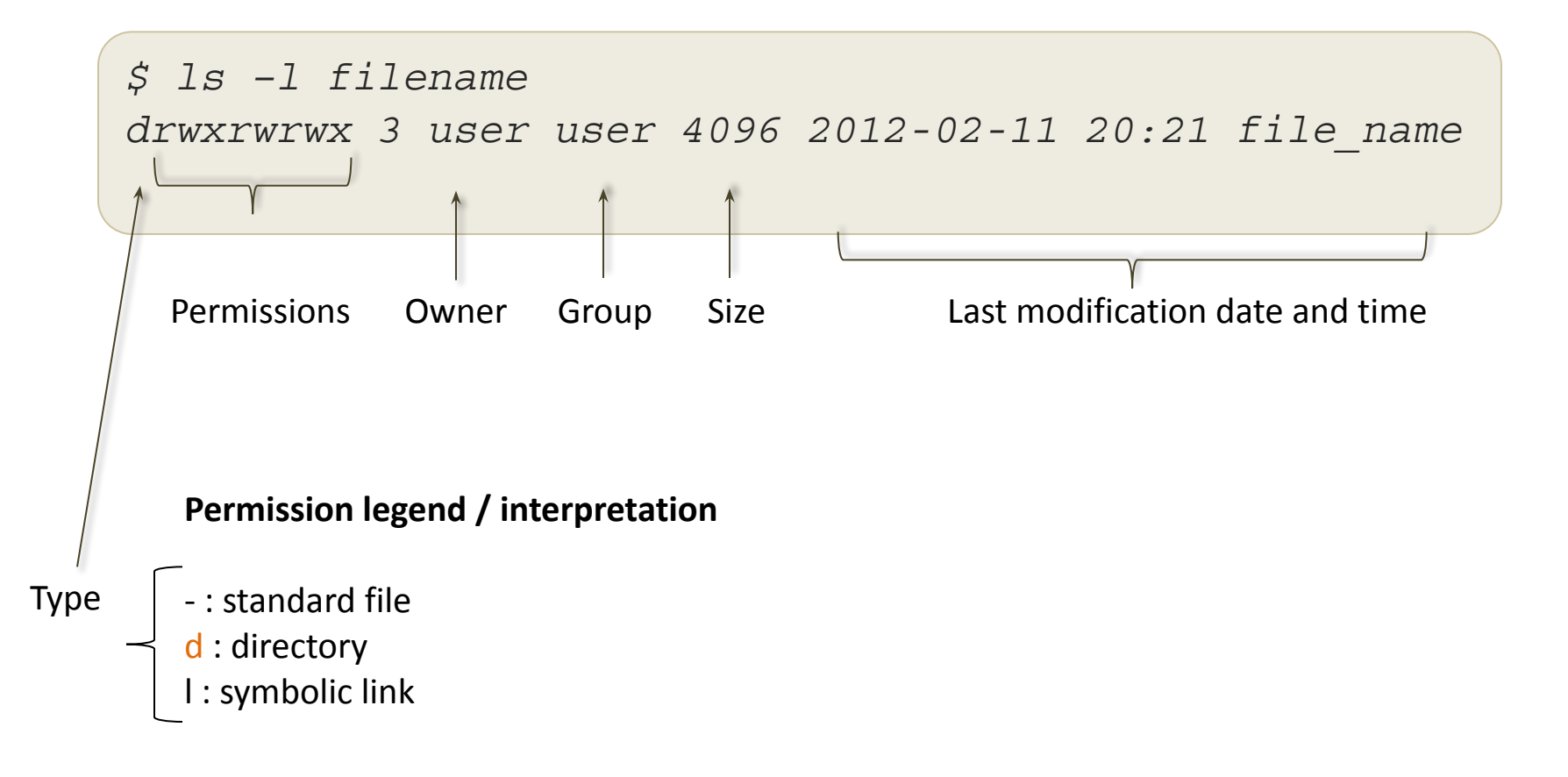

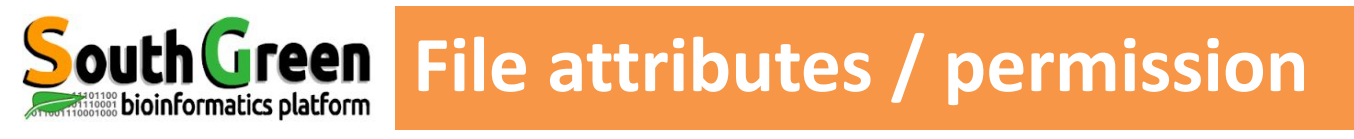

Is –I command

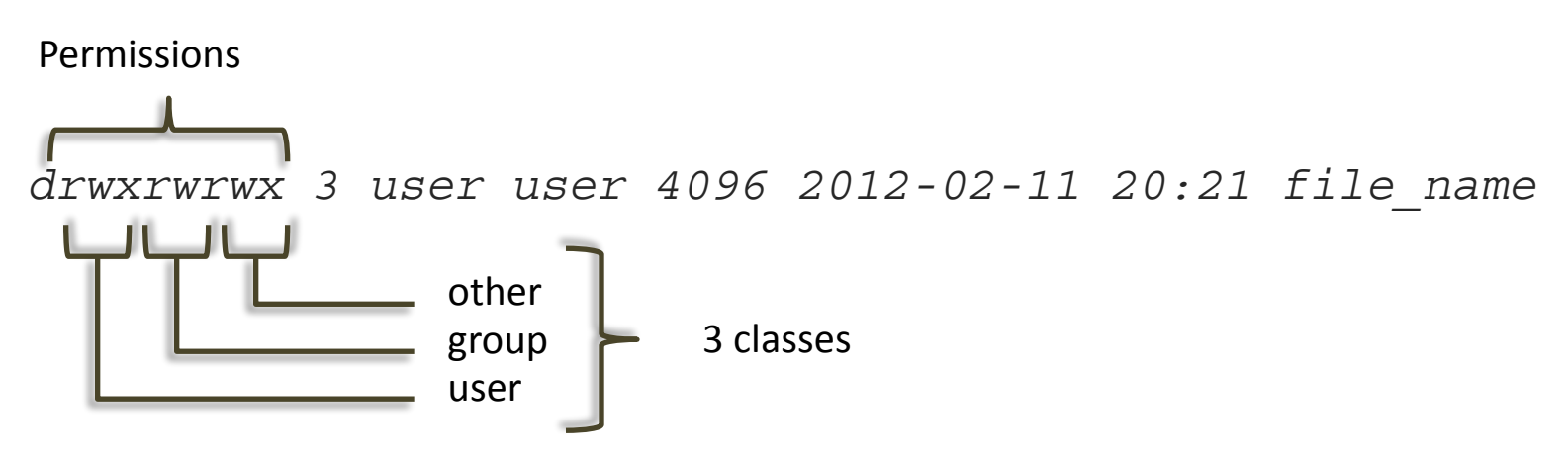

## 3 types of permissions :

| Permission  | File              | Directory                                            |
|-------------|-------------------|------------------------------------------------------|
| Read r      | Open and read     | List and et copy files                               |
| Write w     | Modify and remove | Manipulate contents: copy, create, modify, overwrite |
| Execution x | Execute file      | Access to contained files for execution              |

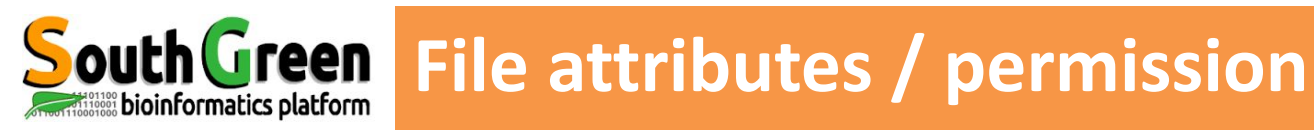

### permission managment command: chmod

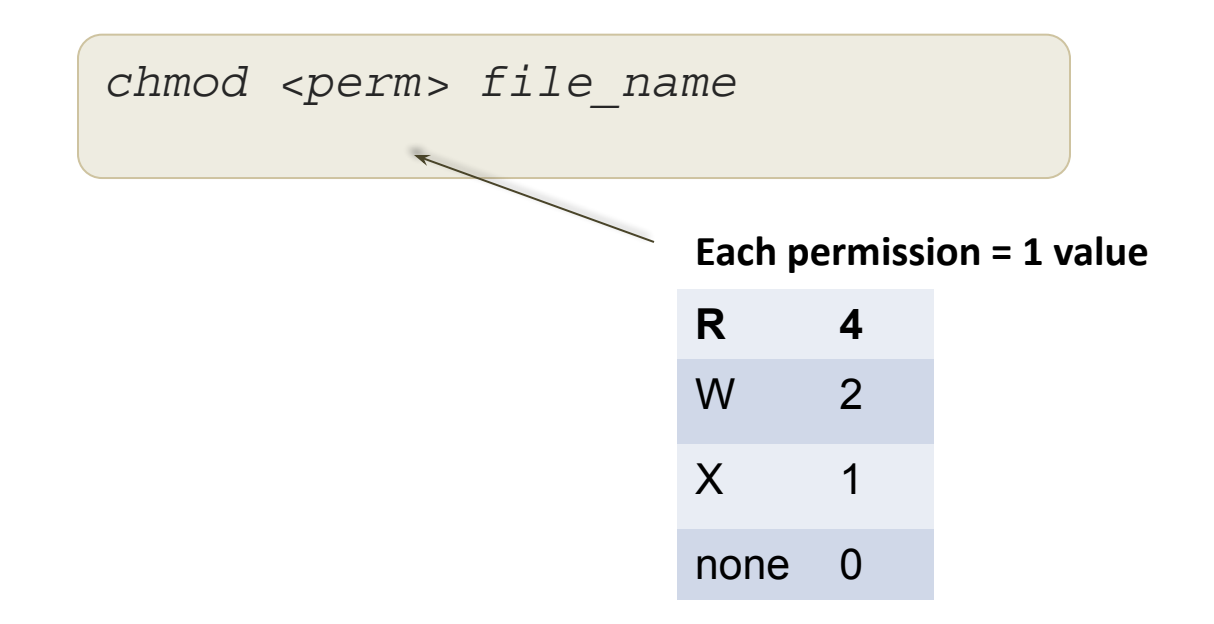

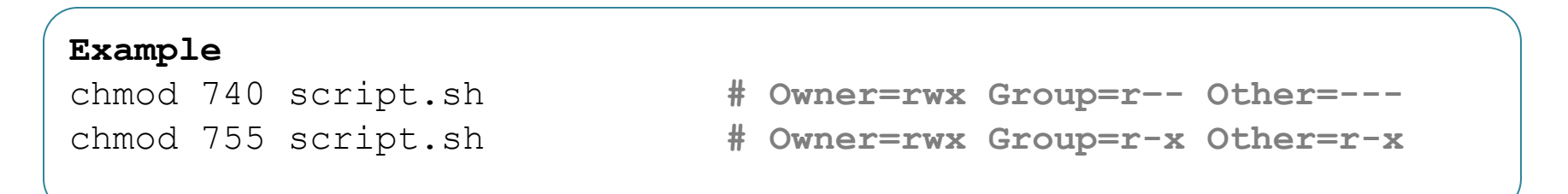

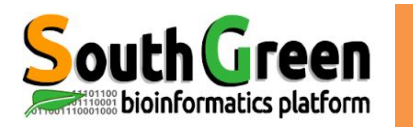

# **Yeen** Visualize and modify permissions

chmod, ls

Provide owner name, group name and permissions for files contained in directoty "~/Data/454-projet1/raw"

Modify permissions on file Scripts/blast.pl to set them as follows:

read and write for the group read, write, execute for the owner read for others (public)

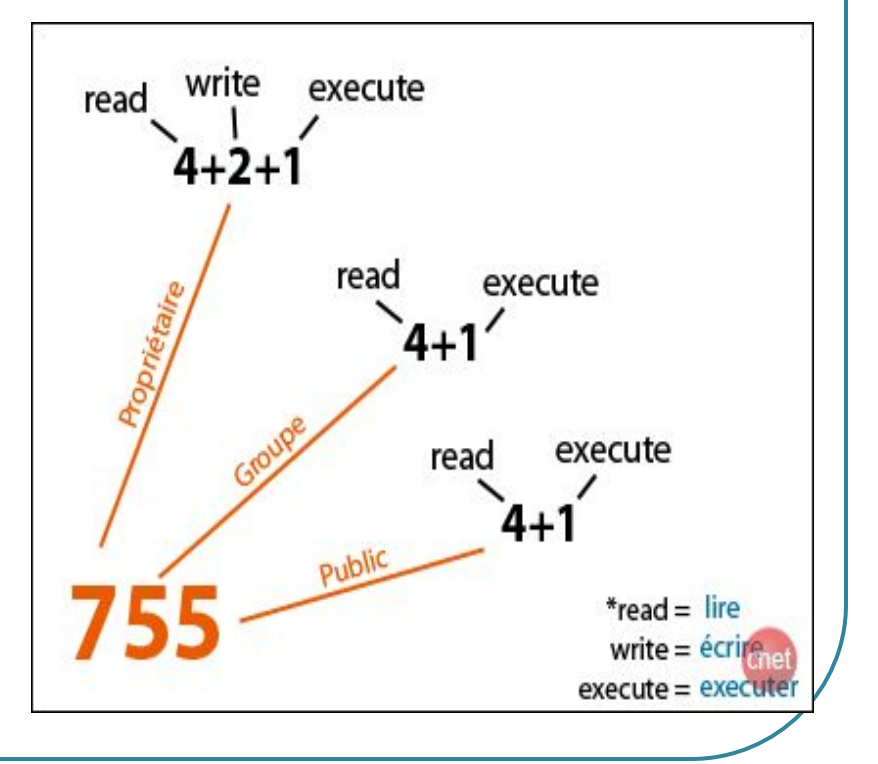